## プログラムおよび申請ガイド

COLUMN TREES

## 改訂:2024年5月14日

Lendistryはサードパーティに代わって助成プログラムを運営しているため、プログラムの範囲、条件基準、コミュニケーション戦略、 スケジュールは決定していません。このような詳細は、助成プログラムを提供するサードパーティによって設定されます。提供され るいかなる参考資料に記載された情報は変更されることがあります。

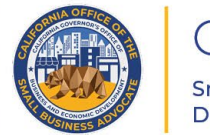

CALIFORNIA Small Agricultural Business Drought and Flood Relief Grant

APPLICATION PORTAL POWERED BY LENDISTRY

事前の注意事項

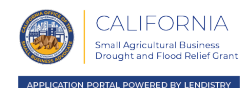

- 1. 重要な注意点:このプログラムの資金には限度があるため、受給資格要件を満 たす申請者の数が利用可能な資金を超える可能性があります。申請書を提出し、 資格要件を満たし、助成金の支給が承認された場合においても、給付が保証さ れるわけではありません。
- 2. 申請書は、(i)申請受付が開始された日から30日、または(ii)Lendistryが発 表した申請締切日のいずれか早い日までに提出する必要があります。上記の該 当する期限までに申請書が提出されない場合、申請は「無効」と見なされ、審 査プロセスには進みません。

プログラムの概要

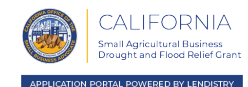

カリフォルニア州小規模農業事業者向け干ばつおよび洪水救済助成金プログラムは、 干ばつや暴風雨・洪水により年間総収入や総利益が減少した小規模農業企業を救済 するものです。

給付決定前に、受給資格のある非営利団体は司法省に登録する必要があり、給付契約が締結されるまでその登録を維持する必要があります。

干ばつグループ1、干ばつグループ2、洪水グループ1は終了しました。

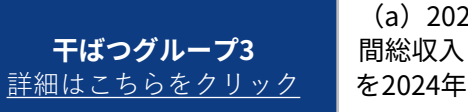

(a) 2022年の課税年度と2019年の課税年度を比較した場合に、年 間総収入または総利益が10%以上減少し、(b) 2022年の確定申告 を2024年まで行っていない、受給資格のある小規模農業事業者また は非営利団体に割り当てられます。

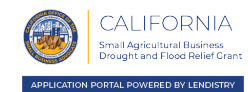

- 1. 個人事業主、独立請負業者、普通法人、小規模法人、協同組合、有限責任企業、 パートナーシップ、非営利団体(501(c)(4)を除く)、有限パートナーシップ。
- 2. 2022年の課税年度においてフルタイムの従業員数が100人以下<u>であり、</u>2023年 の課税年度においてフルタイムの従業員数が100人以下の予定であること。季 節労働者はフルタイム従業員数に含まれます。
- 3. カリフォルニア州に住所がある。
- 4. 2020年1月1日以前に同州で運営を開始している。
- 5. 現在も活動・運営している。

- 6. 米国農務省の干ばつ監視に基づく方法論に従ったD2以上の干ばつ分類により、 深刻な干ばつの影響を受けたことがある。監視については<u>こちら</u>をご覧くだ さい。
- 7. 連邦税申告書またはアメリカ合衆国内国歳入庁のForm 990などの書類、および州務長官に提出した正式な申告書類、または必要に応じて、地方自治体に 提出した正式な申告書(会社定款、設立証明書、架空名登録書、政府発行の 事業許可証を含むが、これらに限らない)の写しを提出している。

## 認められる助成金の使途

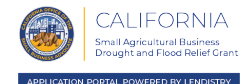

- 本プログラムで給付される助成金は、以下を含む干ばつまたは暴風雨・洪水を通じ て受領者の事業を維持するための費用にのみ使用されるものとします。
- 1. 給与費用、医療給付、有給病気休暇、医療、または家族休暇、および保険料を 含む雇用経費。
- 2. 家賃、光熱費、ローンの元本および利子の支払いを含む運転資金と関節費用。 ただし暴風雨・洪水または深刻な干ばつ前に発生したローンの前払いや、借り 入れ債務は元本や利子を含め除外されます。
- 3. その他の干ばつまたは暴風雨・洪水に関連する費用で、州、郡、市のプログラ ムを通した助成金、返済免除条件付融資、その他の救済手段で今までにカバー されていない費用。

## 対象から外れる事業体

6

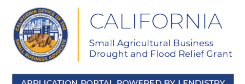

**「受給資格のある小規模事業体または非営利団体」**には、次のいずれも含まれませ 8. 投機的事業体または非営利団体。 ん。

- 1. カリフォルニア州に物理的に存在せず、州内に本拠地をもたない事業体または 非営利団体。
- 2. 政府機関(アメリカ先住民族団体を除く)または選挙で選ばれ公職に就く者。
- 3. 当該事業体が501(c)(3)、501(c)(6)、または501(c)(19)の非営利団体またはその 他の非営利団体として登録されているかどうかに関わらず、主に政治活動また はロビー活動に従事している事業体または非営利団体。
- 4. 納税申告の際に、スケジュールEを提出する受動的事業体(パッシブビジネ ス)もしくは非営利団体、投資会社、投資家。
- 5. 銀行、金融会社、ファクタリング企業など、主に融資に従事する金融機関や事業体、または非営利団体。
- 6. 連邦法、州法、地域の法律に違反する活動に従事している事業体または非営利 団体。
- 7. キャパシティー以外の理由で客の数を制限している事業体または非営利団体。

- オーナーがその事業において10%を超える株式持分を所有している、または以下のいずれか1つ以上の基準に当てはまる役員または取締役がいる非営利団体 (この要件の目的上、非営利団体が申請する場合には、財務代理人が任意の役員、取締役、または理事を探すことになります)。
  - 事業体のオーナー、または非営利団体の役員もしくは取締役が、過去3 年以内に、詐欺行為、または連邦、州、地方の公的取引または公的取引 に基づく契約の取得、取得の試み、または実行に関連する犯罪行為、連 邦または州の独占禁止法または調達法の違反、または横領、盗難、偽造、 賄賂、記録の改ざんまたは破壊、虚偽の陳述、または盗品の受け取りに 関して、有罪判決を受けた、または民事判決が下された、または何らか の形の仮釈放または保護観察(判決前の保護観察を含む)下にあった。
  - 事業体のオーナー、または非営利団体の役員あるいは取締役が現在連邦、
     州、または地方自治体により、上記のいずれかの犯罪を行ったとして起
     訴中であるか、または刑事告発または民事告発されている。

次のページへ続く

## 対象から外れる事業体

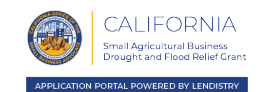

- 11. 2022年8月1日時点の連邦規則集第13編第121.103条(Section 121.103 of Title 13 of the Code of Federal Regulations)に記載されている関連企業。
- 12. 本プログラムにおいて以前に助成金を受けた事業体または非営利団体。本プロ グラムでは、事業体や非営利団体は、干ばつの影響に関する助成金および暴風 雨・洪水の影響に関する助成金をそれぞれ1件まで申請し、受け取ることがで きます。

申請者は、複数の事業体やフランチャイズであったり、複数の拠点がある場合でも、 本プログラムを通じて、または本プログラムにおいて他の干ばつ助成金に申請して おらず、また申請または受領しないものとします。申請する事業体のオーナーは、 その他に所有している事業に代わって、本プログラムに基づく助成金に申請したり、 助成金を受けておらず、また申請や受領をしないものとします。申請者は、干ばつ の影響に対して2度目の助成金が給付される場合、本プログラムの下で申請者に給 付された暴風雨・洪水の影響に関する助成金を含むすべてのプログラム助成金は、 必要に応じてCalOSBA、GO-Bizおよび/またはLendistryの判断によって無効になる 可能性があることに同意します。上記にもかかわらず、本プログラムの干ばつの影 響に対する助成金の1つのグループにおいて助成金の交付を拒否された場合、申請 者はプログラムの干ばつの影響に対する助成金の2度目のグループの資格要件をす べて満たしていることを条件に、そのグループの助成金に申請できることを承認し ます。

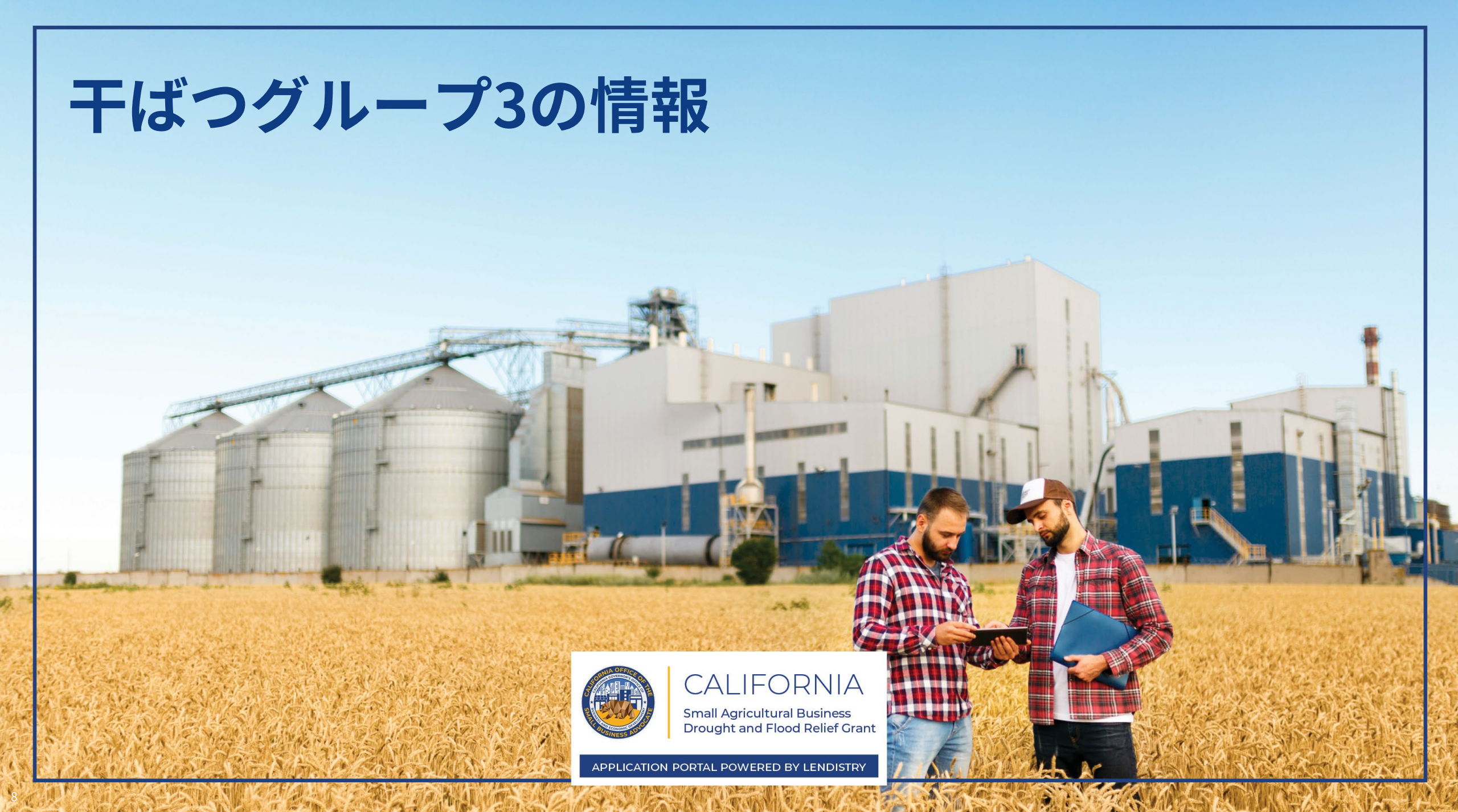

## 干ばつグループ3において対象となる事業体または非営利団体

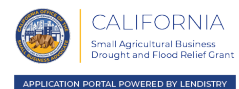

干ばつグループ3は、以下の基準をすべて満たした事業体または非営利団体に割り 5. 深刻な干ばつの影響を最も受けた産業として特定された以下の2022の北米産業 当てられます。 分類システム(NAICS)または全国免税資格分類(NTEE)コードのいずれかに 基づいて運営されている。 1. こちらで定義されている受給資格のある小規模事業体または非営利団。 115から始まるNAICSコード-農林支援活動 2. 18歳以上のオーナー、または非営利団体の場合は権限者が、申請書を提出して 311から始まるNAICSコード-食品製造業 いる。 • 1121から始まるNAICSコード-牧畜・農業 • NAICS 424910-農機具卸売業 3. 2022年の課税年度と2019年の課税年度を比較すると、年間総収入または総利益 • NAICS 444240-種苗場、園芸用品店、農機具小売業 が10%以上減少している。 • NAICS 484220-特殊貨物(中古品を除く)トラック輸送、地域(地域農産 物トラック輸送) 4. 2024年まで2022年の確定申告をしなかった。 NTEE D99-動物関連(別項に特記されていない場合) NTEE K02-管理および技術支援 NTEE K03-職能団体・協会 NTEE K20-農業プログラム • NTEE K25-農地保全 • NTEE K26-畜産 NTEE K2A-その他野菜(ジャガイモを除く)およびメロン栽培 NTEE K2B-土壌・調整・植栽・耕作 NTEE K2C-ワイナリー • NTEE K93-青果市場 NTEE K99-食品、農業・栄養(別項に特記されていない場合)

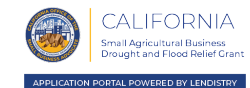

グループ3の資金は、対象となる申請者に以下の金額で分配されます。

| 農業現金総所得の減少 | 支給される助成金額 |
|------------|-----------|
| 10%以上30%未満 | \$20,000  |
| 30%以上40%未満 | \$60,000  |
| 40%以上50%未満 | \$80,000  |
| 50%以上      | \$100,000 |

干ばつグループ3に必要な文書

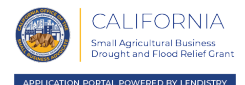

本プログラムにおける干ばつグループ3の申請には次の文書が必要になります。

- ・ 事業/団体に該当する申請者認定書のみに記入し、アップロードします。
- 2. Personaを通じてアップロードされた受付可能な政府発行の写真付き身分証明 書。これは申請書に組み込まれます。
- 3. 事業または団体に関連してカリフォルニア州州務長官に提出した正式な申告書 類(有効期限の切れていなもの)、または該当する場合には地方自治体に提出 した以下のような正式な申告書
  - 法人設立定款
  - 組織証明書
  - 屋号
  - 専門職資格ライセンス
  - 政府発行の事業ライセンスまたは許可証。
- 4. 非課税証明書(非営利団体のみ必要)
- 5. 税務情報の承認: Form 4506-TまたはForm 8821

- 5. 2022年度<u>および</u>2019年度が記入済みで、変更がなく、連邦税申告書または IRS Form 990を提出していること
- 6. 従業員数の証明ができる書類:2022年のIRS Form W-3または給与記録
- 7. Plaidを通じてリンクされる有効な銀行口座。これは申請書に組み込まれます。
  - 申請者がオンラインバンキングの設定をしていない場合や、銀行口座が Plaidで確認できない場合、取引履歴が記載される直近2か月間分の預金 残高証明書を提出する必要があります。

このリストは包括的ではありません。Lendistryは、メール、電話、および/または テキスト(承認されている場合)であなたに連絡を差し上げ、申請書で提出いただ いた内容を確認するため、追加の文書を求める場合があります。

<sup>1.</sup> 申請者認定書

# 申請者認定書への記入方法

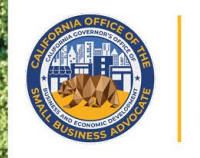

CALIFORNIA Small Agricultural Business Drought and Flood Relief Grant

PPLICATION PORTAL POWERED BY LENDISTRY

申請者認定書

申請者は、申請手続きの一環として、ウェブアプリケーションに提出した情報や補 足文書が真正で正確なものであることを自己証明するために、申請者認定書に署名 する必要があります。

申請者認定書は電子書式ですので、ダウンロードして記入してください。本助成金 申請手続きでは、署名済みの申請者認定書の写しは必須文書であり、PDF形式で ポータルにアップロードする必要があります。

ご自分のデバイスに申請者認定書をダウンロードの上保存します。申請者認定書の 記入には、電子的に記入する方法と、印刷して手書きで記入する方法の2通りの方 法があります。 重要な注意点:申請する<u>事業形態</u>(営利事業体または非営利団体)に応じて正しい 申請者認定書に記入していることを確認してください。誤った申請者認定書をアッ プロードすると、申請の審査手続きが遅れてしまいます。

干ばつグループ3

営利事業体:<u>ここをクリックしてダウンロード</u> 非営利団体:ここをクリックしてダウンロード

申請者認定書に電子的に記入する方法

## ステップ1

ダウンロード **★** アイコンをクリックし、ご自分のデバイスに申請者認定書をダ ウンロードの上保存します。

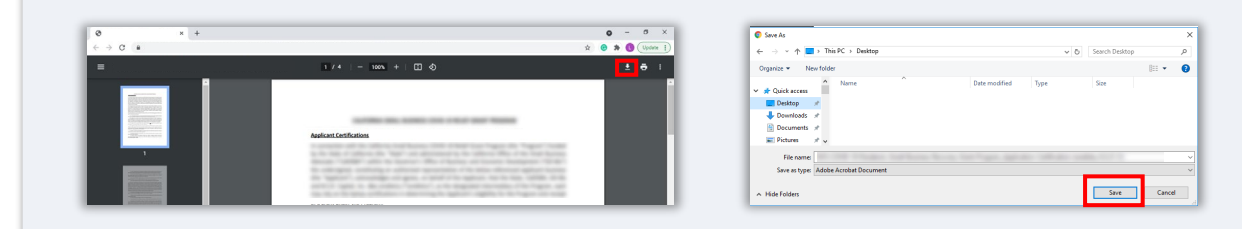

### ステップ2

デバイス上で申請者認定書を見つけて開きます。PDF形式で申請者認定書が開きます。

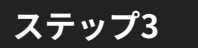

番号のふられた項目の横にご自分のイニシャルを記入し、最後のページに署名を追 加し、事業情報を入力します。

| Home Tools |   | NYS COVID- | 19 Pa. × |    |     |            |             |                   |                             |                        |                  |            |   |    |   |   |   |    |   |
|------------|---|------------|----------|----|-----|------------|-------------|-------------------|-----------------------------|------------------------|------------------|------------|---|----|---|---|---|----|---|
| ≞ ☆ @      | 0 | Q          |          | ٢  | ۲   |            | / 5         | 1                 | 0                           | Θ                      | ۲                | 66.7%      | * | μ. | Ŧ | Ģ | l | ¢. | 5 |
|            |   |            |          |    |     |            |             | ,                 | PRICANT                     | INTERAT                | 08               |            |   |    |   | 1 |   |    |   |
|            |   |            |          |    |     |            |             |                   |                             |                        |                  |            |   |    |   | 1 |   |    |   |
|            |   |            |          | 23 | t t | this docum | r next (c)- | -7494<br>(40) (1) | ation Carol<br>the carolica | turior").<br>Romo bern | ere Ageno<br>143 | ant hereby |   |    |   | 1 |   |    |   |
|            |   |            |          | 1  | 1   |            | 2           |                   | -                           |                        |                  |            |   |    |   | 1 |   |    |   |
|            |   |            |          |    |     |            |             |                   |                             |                        |                  |            |   |    |   | 1 |   |    |   |
|            |   |            |          |    |     |            |             |                   |                             |                        |                  |            |   |    | 1 | 1 |   |    |   |
|            |   |            |          |    |     |            |             |                   |                             |                        |                  |            |   |    |   |   |   |    |   |

## ステップ4

申請者認定書に記入後、File(ファイル)>Save(保存)へと進むか、あるいは、 キーボードでCTRL+Sと押して再度ファイルの保存を行います。

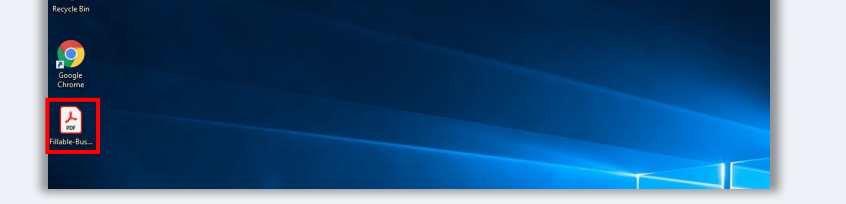

## ステップ5

記入済みの申請者認定書をPDF形式でLendistryポータルにアップロードします。

申請者認定書を手書きで記入する方法

## ステップ1

以下のスクリーンショットの赤枠で囲われているプリンターアイコンをクリックして、申請者認定書を印刷します。

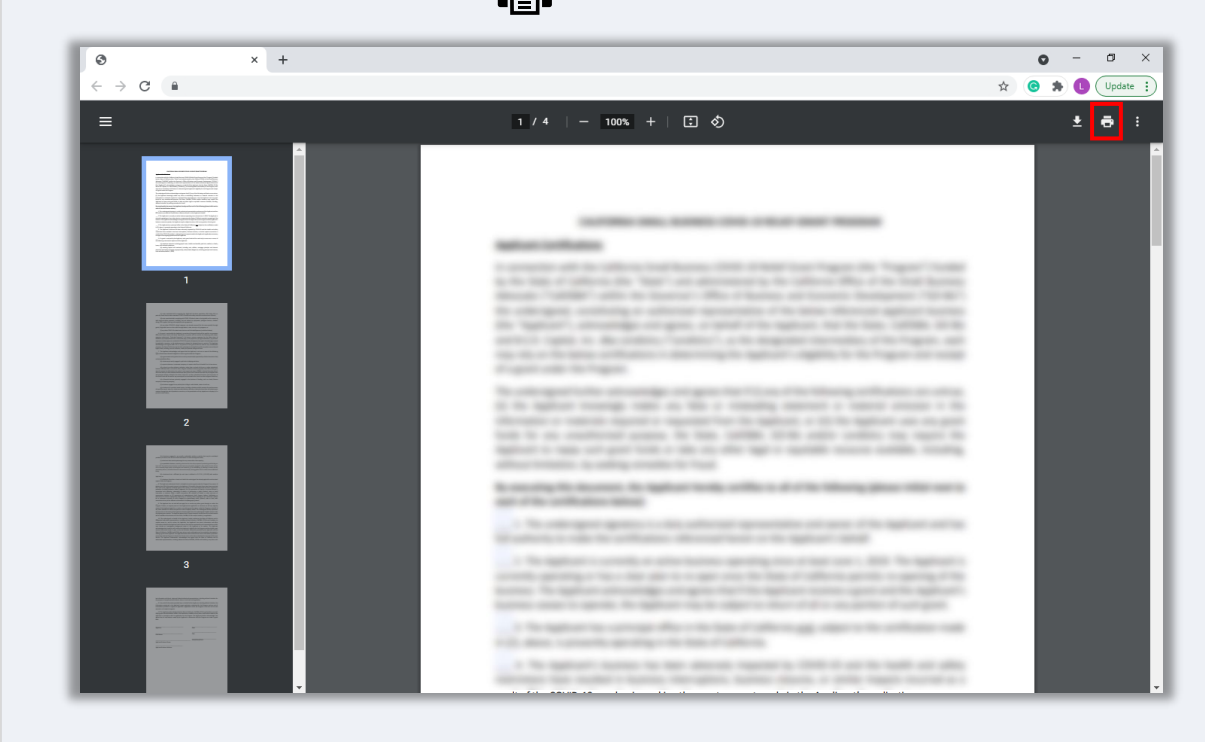

### ステップ2

色の濃いペンを用いて読みやすい字で申請者認定書に記入します。

## ステップ3

記入済みの申請者認定書をスキャンし、ご自分のデバイスにPDF形式で保存します。

## ステップ4

記入済みの申請者認定書をPDF形式でLendistryポータルにアップロードします。

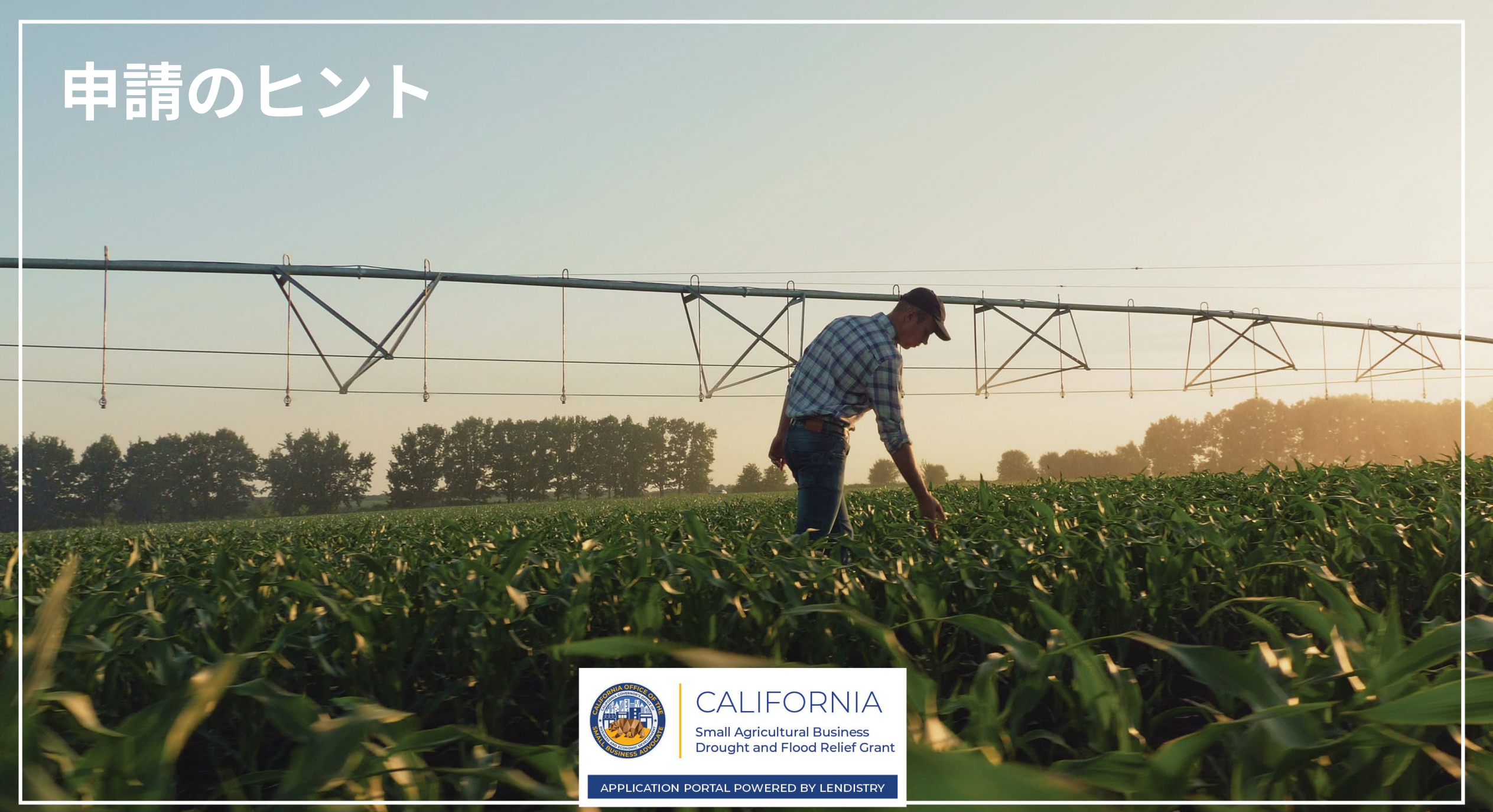

## ヒント1:Google Chromeの使用

快適にご利用いただくため、申請手続きを行う際は、Google Chromeを使用してく ださい。

その他のブラウザは当社のインターフェイスでサポートされていなかったり、申請中にエラーが発生したりする場合があります。

ご利用のデバイスにGoogle Chromeが入っていない場合は、 <u>https://www.google.com/chrome/</u>から無料でダウンロードができます。

申請手続きを始める前に、Google Chromeで以下を行ってください。

- 1. キャッシュを削除する
- 2. シークレットモードを使用する
- 3. ポップアップブロック機能を無効にする

#### キャッシュを削除する

キャッシュデータとは、ウェブサイトまたはアプリケーションから保存された情報 であり、主に情報を自動入力することによってブラウジングプロセスを高速化する ために使用されます。ただし、キャッシュデータには、古いパスワードや以前に 誤って入力した情報などの古い情報が含まれている場合もあります。これにより、 申請書にエラーが発生し、不正の可能性があるというフラグが立てられてしまう可 能性もあります。

## シークレットモードを使用する

シークレットモードは、情報をプライベートに入力し、データがキャッシュされる のを防ぎます。

## ポップアップブロック機能を無効にする

当社の申請書では、ご入力いただいた情報が正確であること確認するため、ポップ アップメッセージが複数使用されています。Google Chromeでこれらのメッセージ を表示するには、ポップアップブロック機能を無効にする必要があります。

次のページへ続く

## キャッシュの削除方法

## ステップ1

新しいGoogle Chromeのウィンドウを開き、画面右上にある3つの点マークをクリックして[**設定**]をクリックします。

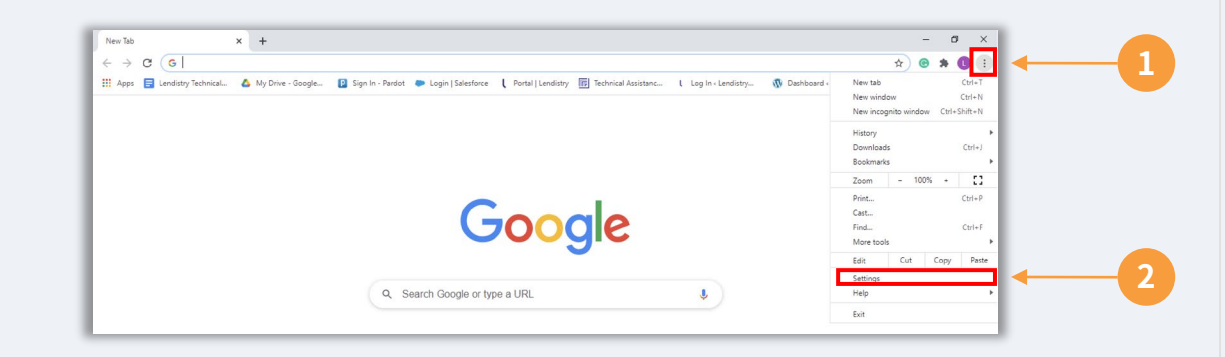

### ステップ2

[**プライバシーとセキュリティ**]をクリックして、[**閲覧履歴データの削除**]を選択し ます。

#### Settings × + Q Search settings Settings 2 You and Google Privacy and security â Autofill Clear browsing data Î Safety check Clear history, cookies, cache, Privacy and securi Cookies and other site data 8 Third-party cookies are blocked in Incognito mode Appearance Security Safe Browsing (protection from dangerous sites) and other security settings Q Search engine

## ステップ3

### [**データを削除**]を選択します。

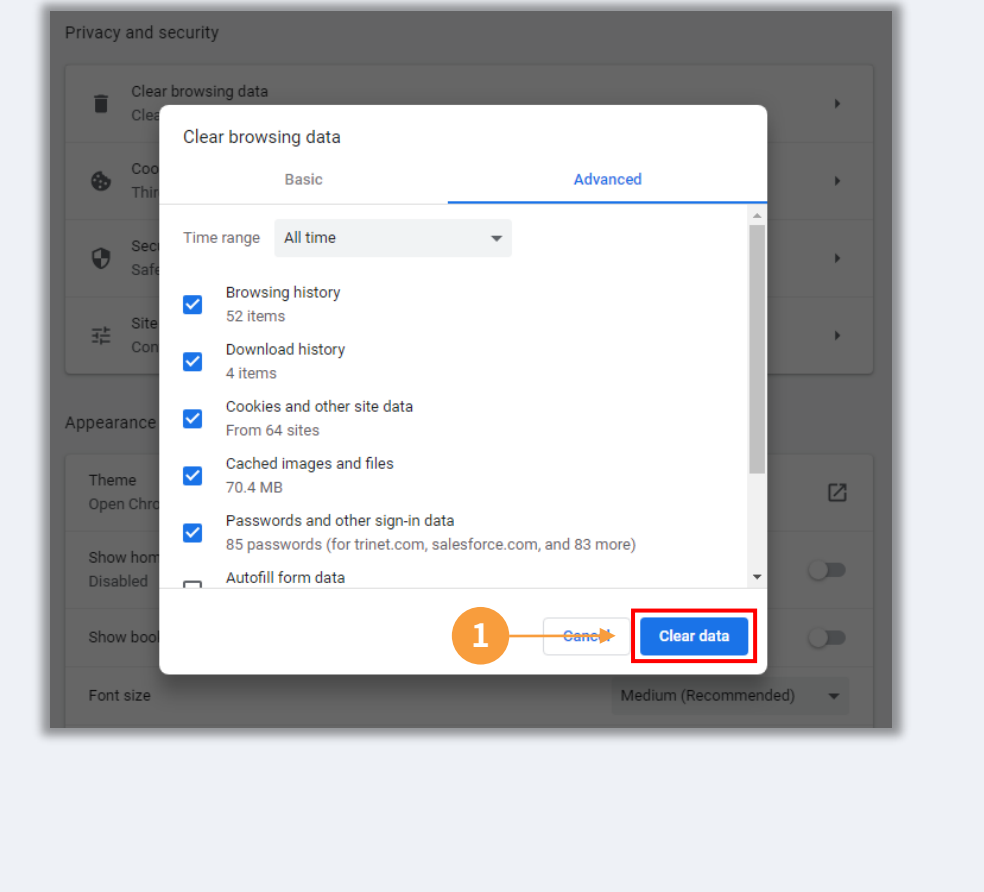

次のページへ続く

シークレットモードの使用方法

## ステップ1

ウェブブラウザの画面右上にある3つの点マークをクリックして、[**新しいシーク** レットウィンドウ]をクリックします。

## ステップ2

新しいGoogle Chromeのウィンドウが開きます。シークレットモードを使用して、 申請手続きを行います。

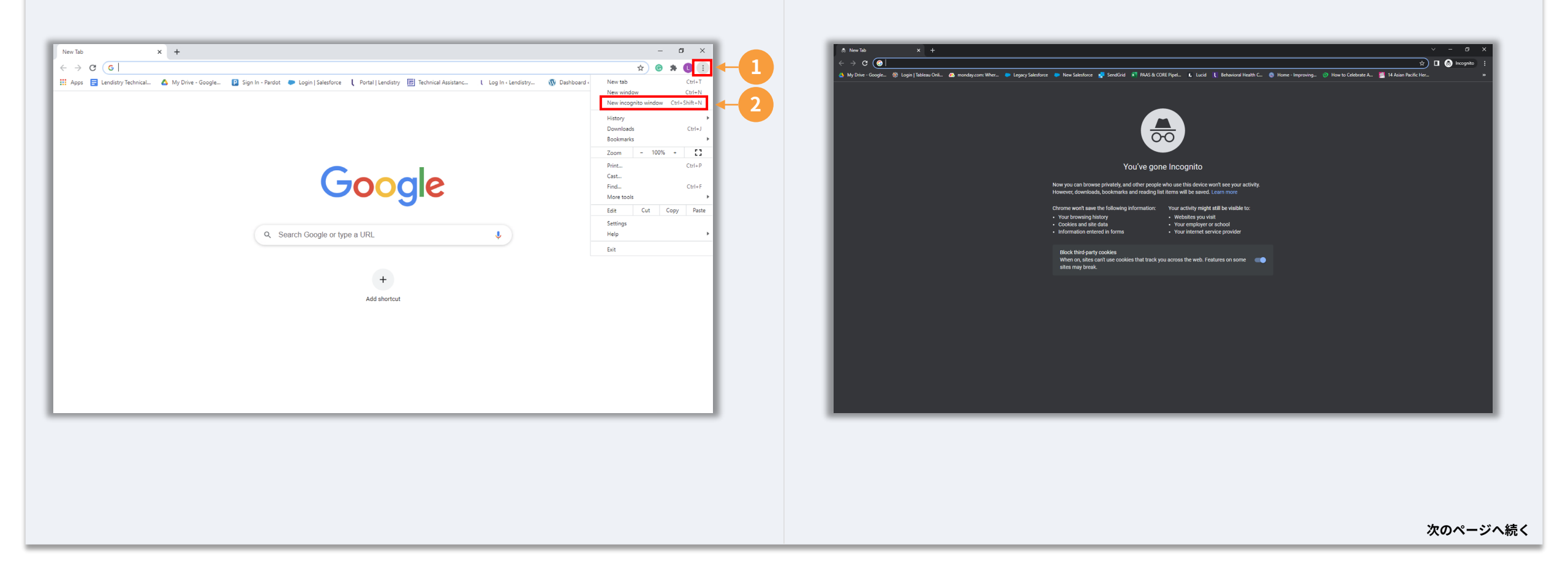

ポップアップブロック機能を無効にする方法

## ステップ1

新しいGoogle Chromeのウィンドウを開き、画面右上にある3つの点マークをクリックして「**設定**」をクリックします。

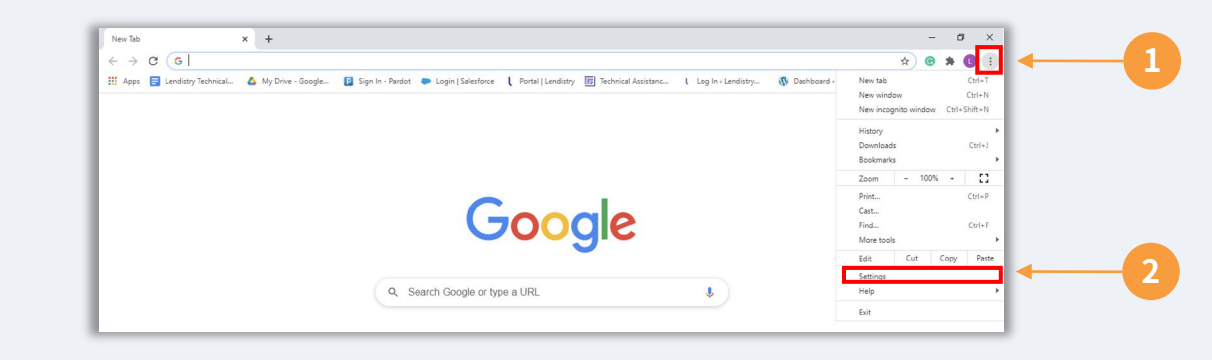

## ステップ2

## [プライバシーとセキュリティ]をクリックして[サイトの設定]を選択します。

| Settings                            | Q. Search settings                                                                                         |     |
|-------------------------------------|----------------------------------------------------------------------------------------------------|-----|
| L You and Google                    | Privacy and security                                                                                       |     |
| Autofill     Safety check           | Clear browsing data visitory, cookies, cache, and more                                                     |     |
| Privacy and security     Appearance | sarty cookies are blocked in incognito mode                                                                |     |
| Q. Search engine                    | Security<br>Safe Browsing (protection from dangerous sites) and other security settings                    |     |
| Default browser     On startup      | 3년 Stet Settings<br>Controls what information sites can use and show (location, camera, pop-ups, and more) | ← 2 |
| Advanced 👻                          | Privacy Sandbox                                                                                            |     |

## ステップ3

#### [**ポップアップとリダイレクト**]を選択します。ボタンが青色になるようにクリック することで、「**許可しない**」から「**許可する**」へステータスを変更できます。

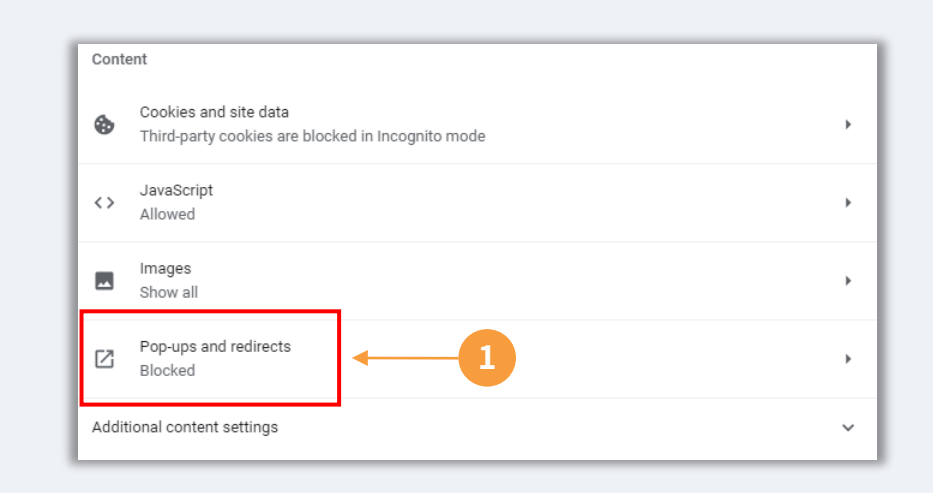

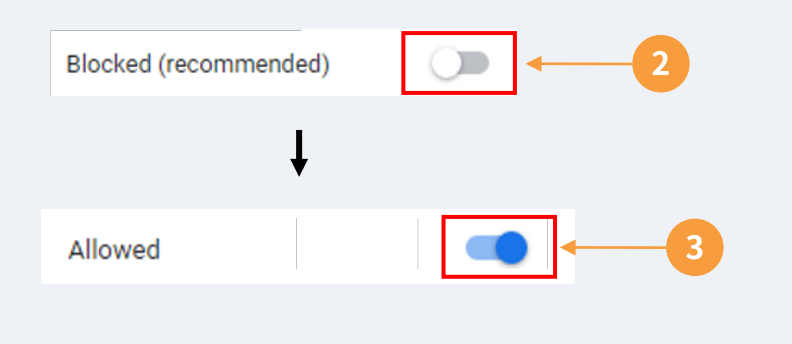

## ヒント2:PDF形式の文書を準備する

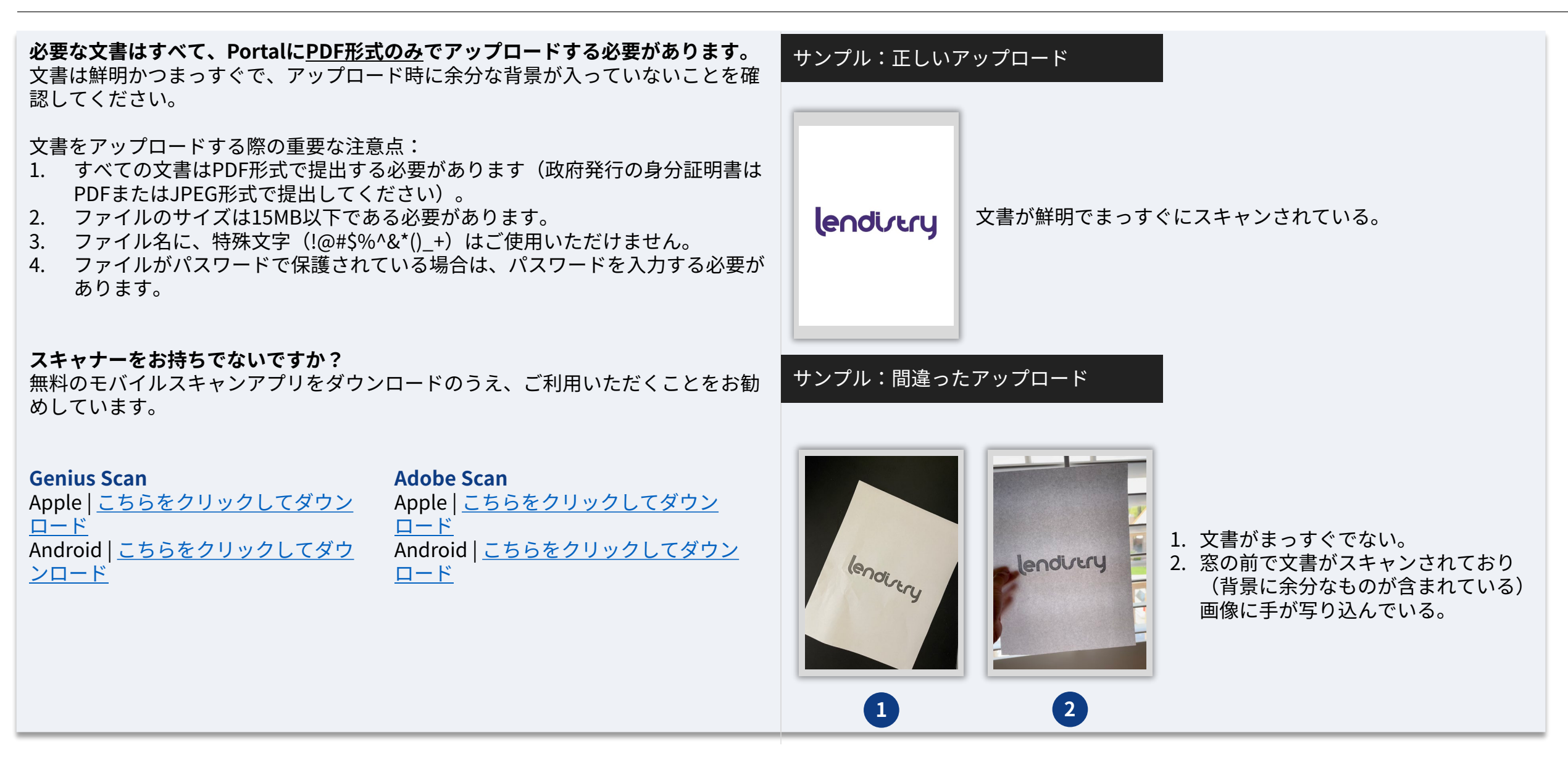

ヒント3:有効なメールアドレスを使用する

メールアドレスが有効であることを確認し、申請書に記載された内容の綴りに間違いがないことを確認してください。

- 申請に関するお知らせや追加のガイダンスは、ご登録いただいたメールアドレスに送られます。
- メールアドレスによっては、Lendistryのシステムで認識されず、申請に関する やり取りに遅れが生じてしまう場合があります。無効なメールアドレスの例に ついては、右のリストを参照してください。

申請書に間違ったメールアドレスや無効なメールアドレスを記載してしまった場合 は、当社のカスタマーエクスペリエンスセンター(1-888-209-3656)までご連絡 いただき、正しい情報をお知らせください。営業時間は、月曜日から金曜日、午前 7時から午後7時(太平洋時間)です。

新しい申請書は提出しないでください。複数の申請書を提出すると、不正行為とし て検出されてしまうことがあり、申請書の審査手続きが中断されてしまうことがあ ります。

#### 無効なメールアドレス

以下のメールアドレスは、当方のシステムで受け入れおよび認識されません。

**info**@で*始まる*メールアドレス 例:info@mycompany.com

@contact.comまたは@noreply.comで終わるメールアドレス

- 例:mycompany@contact.com
- 例:mycompany@noreply.com

## ヒント4:ベストプラクティスを見て、Personaを完成させる

#### Personaとは?

Personaは、Lendistryが不正防止と軽減プロセスで利用するサードパーティのプ ラットフォームです。Personaプラットフォームを使用することで、Lendistryは3 ポイントの複合および生体認証による生体検知を使用して、個人の自撮り写真を身 分証明書の写真と自動的に比較することにより、個人の身元情報を確認し、なりす ましから保護することができます。

- 申請者は、Personaを使用して有効な政府発行の写真付き身分証明書の写真を アップロードして本人であることを証明する必要があります。
- また申請者は、Personaによる認証を完了させるため、デバイスに設置された 前面カメラを使用して自撮り写真を撮る必要があります。

Personaの詳細については、<u>https://help.withpersona.com/for-end-users/</u>にアク セスしてください。

#### Personaを完成させるためのベストプラクティス

- 前面カメラのあるデバイスを使います。カメラの付いていないラップトップや コンピューターで申請を行っている場合でも、[他のデバイスで続行する (Continue on another device)]をクリックし、提示されたQRコードをス キャンするか、あるいはSMSやEメールでリンクを受け取れるようリクエスト することで、モバイルデバイスを使ってPersonaを完成させるオプションをい つでも行使することができます。
  - モバイルデバイス上でPersonaを完成させたら、ラップトップまたはコンピューター上のご自身の申請書に自動的にリダイレクトされます。
- 2. Personaを開始する前に、政府発行のご自身の身分証明書の表面と裏面の写真 を撮影し、自撮りする際に使用するデバイスに保存しておくと、効率よく作業 を進められます。
  - 政府発行の身分証明書を無地の白い平面に置き、十分な照明を当てます。
  - 反射した光が写真に写り込む可能性があるので、フラッシュは使用しな いでください。
- 3. 自撮り写真を撮る際は、顔に向けて十分な照明を当てつつ、顔の後ろ側からは 強い光を当てないようにします。
  - 無地の壁またはドアの前に立つようにし、背景にいろいろなものが写り
     込まないようにします。
  - 反射した光が写真に写り込む可能性があるので、フラッシュは使用しな いでください。

次のページへ続く

## ヒント4:ベストプラクティスを見て、Personaを完成させる

## ステップ1

[Begin Verifying(証明の開始)]をクリックし、ご自身の身分証明を行うのに使用 する政府発行の身分証明書の種類を選択します。

## ステップ2

ご自身の身分証明書の**表**面の写真を撮影、またはアップロードします。[Use this File(このファイルを使用する)]を選択して続行します。このステップを完成させるには、<u>30ページ</u>に記載されたベストプラクティスを参照してください。

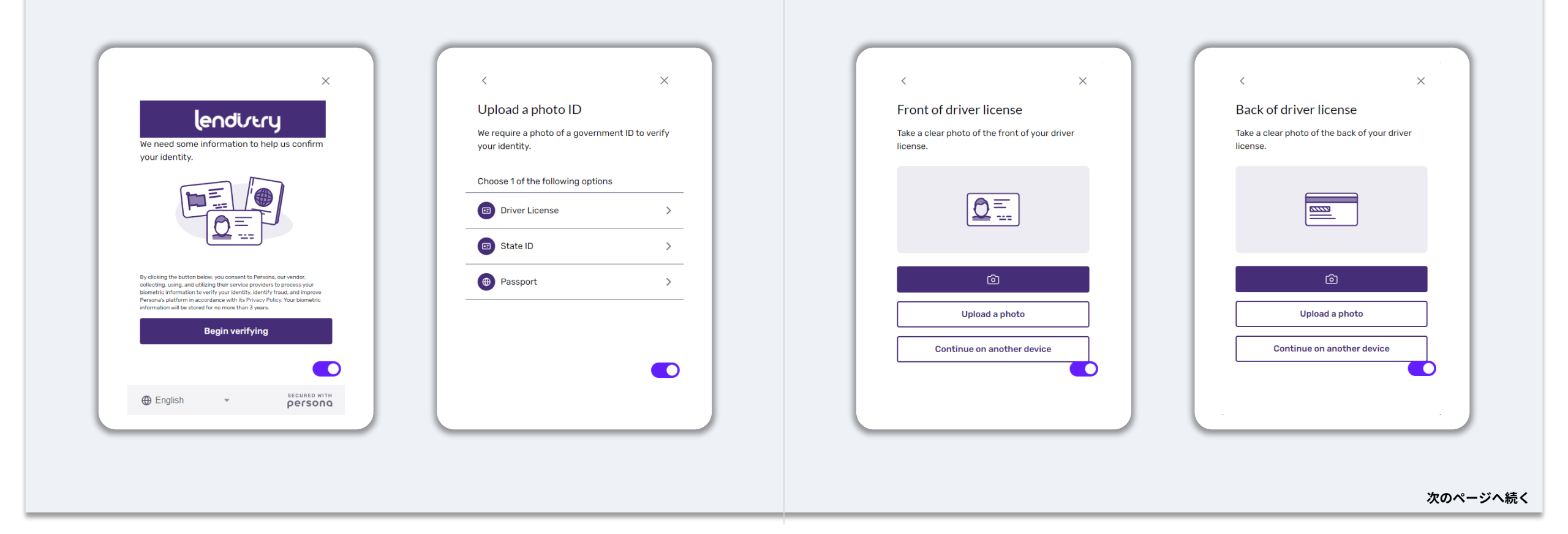

## ヒント4:ベストプラクティスを見て、Personaを完成させる

## ステップ3

ご自身の身分証明書の<u>裏</u>面の写真を撮影、またはアップロードします。[Use this File(このファイルを使用する)]を選択して続行します。このステップを完成させ るには、<u>30ページ</u>に記載されたベストプラクティスを参照してください。

## ステップ4

前面カメラ付きのデバイスを使用して、スクリーンに提示される指示に従い、 正面、左向き、右向きの自撮り写真を撮影します。このステップを完成させる には、<u>30ページ</u>に記載されたベストプラクティスを参照してください。このス テップを完成させたら、[Done(完了)]を選択してください。再度申請書にリ ダイレクトされます。

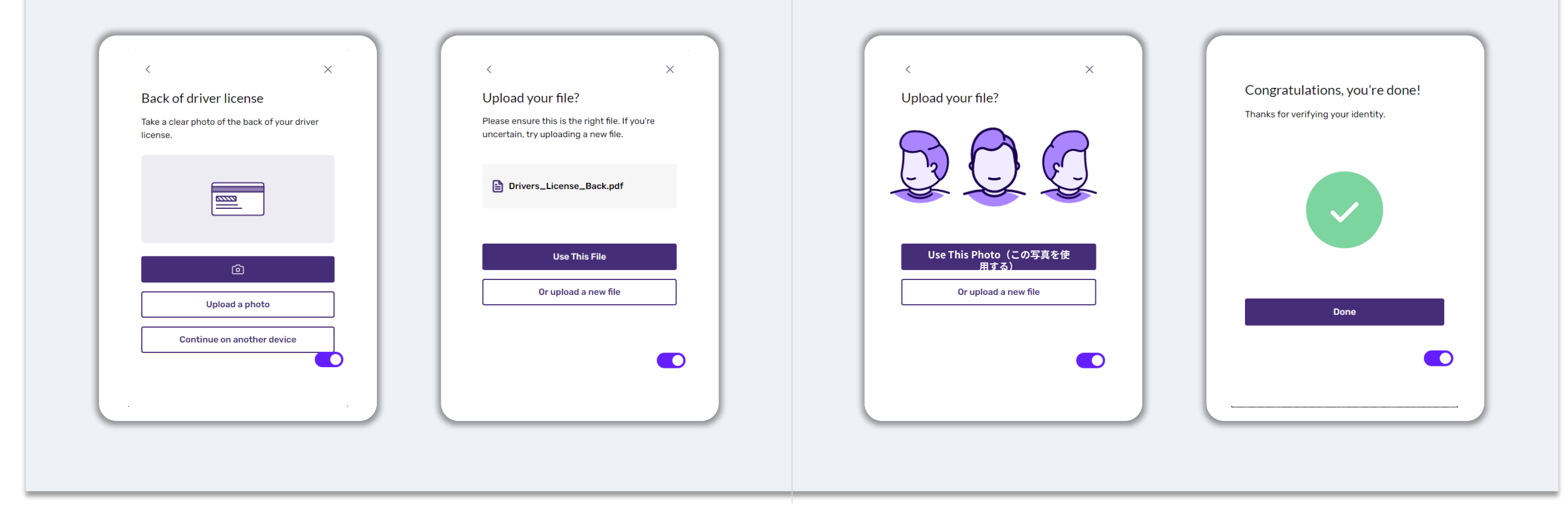

## ヒント5:Lendistryポータルでセキュリティ質問を設定する

プログラムのLendistryポータルには、セキュリティ質問を設定する機能があり、セ キュリティ質問を設定することでアカウントを守り、アクセスに何度も失敗してア カウントにロックがかかった際にロックを解除することができます。

セキュリティ質問はポータルアカウントへの不正なアクセスを防ぐためのものです。 ドロップダウンリストから質問を選択しますが、個人的な質問またはご自分のみが 回答を知っている質問を選択することを**強く**お勧めします。

セキュリティ質問の回答は書き留めておいてください。大文字と小文字は区別され ます。アカウントロック解除の際には正確に入力する必要があります。

トラブルシューティングまたはアカウントのロック解除方法については、<u>46~49</u> <u>ページ</u>をご確認ください。

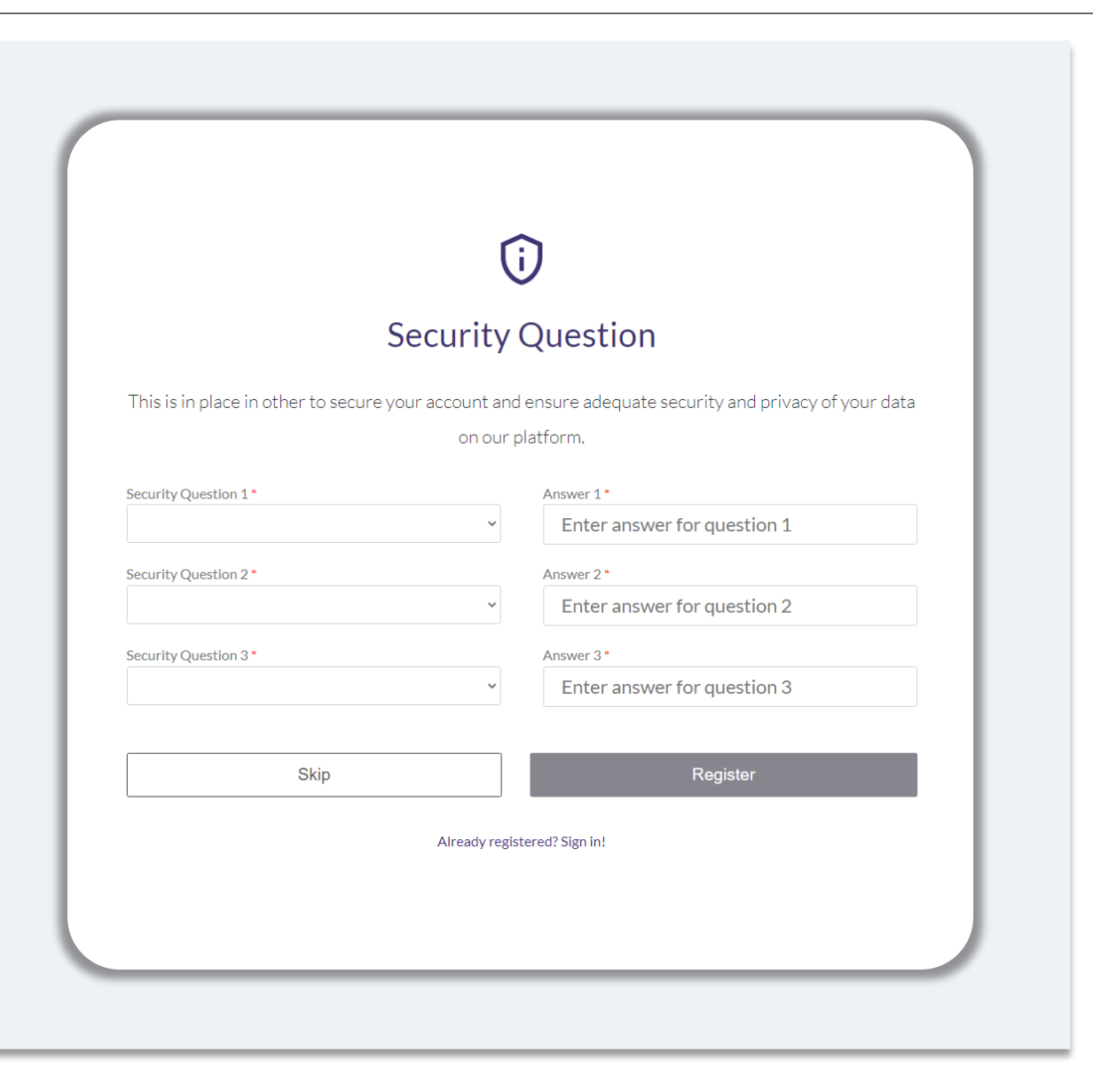

# 申請手続きの開始方法

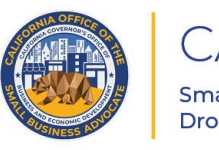

CALIFORNIA Small Agricultural Business Drought and Flood Relief Grant

APPLICATION PORTAL POWERED BY LENDISTRY

申請方法

本プログラムのウェブサイト(<u>www.cadroughtfloodrelief.com/drought</u>)にアク セスして申請を開始します。

- 1. 新しく申請を始めるには、メニュー画面から、[Apply(**申請)**]を選択します、 Lendistryの申請ポータルヘリダイレクトされます。
- 2. Lendistry's Portalをクリックすると、いつでも申請書へアクセス、そして管理することができます。

プログラムのウェブサイトには、申請手続きの案内に役立つさまざまなリソースも 含まれています。リソースには以下が含まれます。

- プログラムのガイダンス
- プログラムおよび申請ガイド
- ・ 申請書認定のダウンロード
- カスタマーエクスペリエンスセンターの電話番号と営業時間
- よくある質問
- ・ 申請のヒント

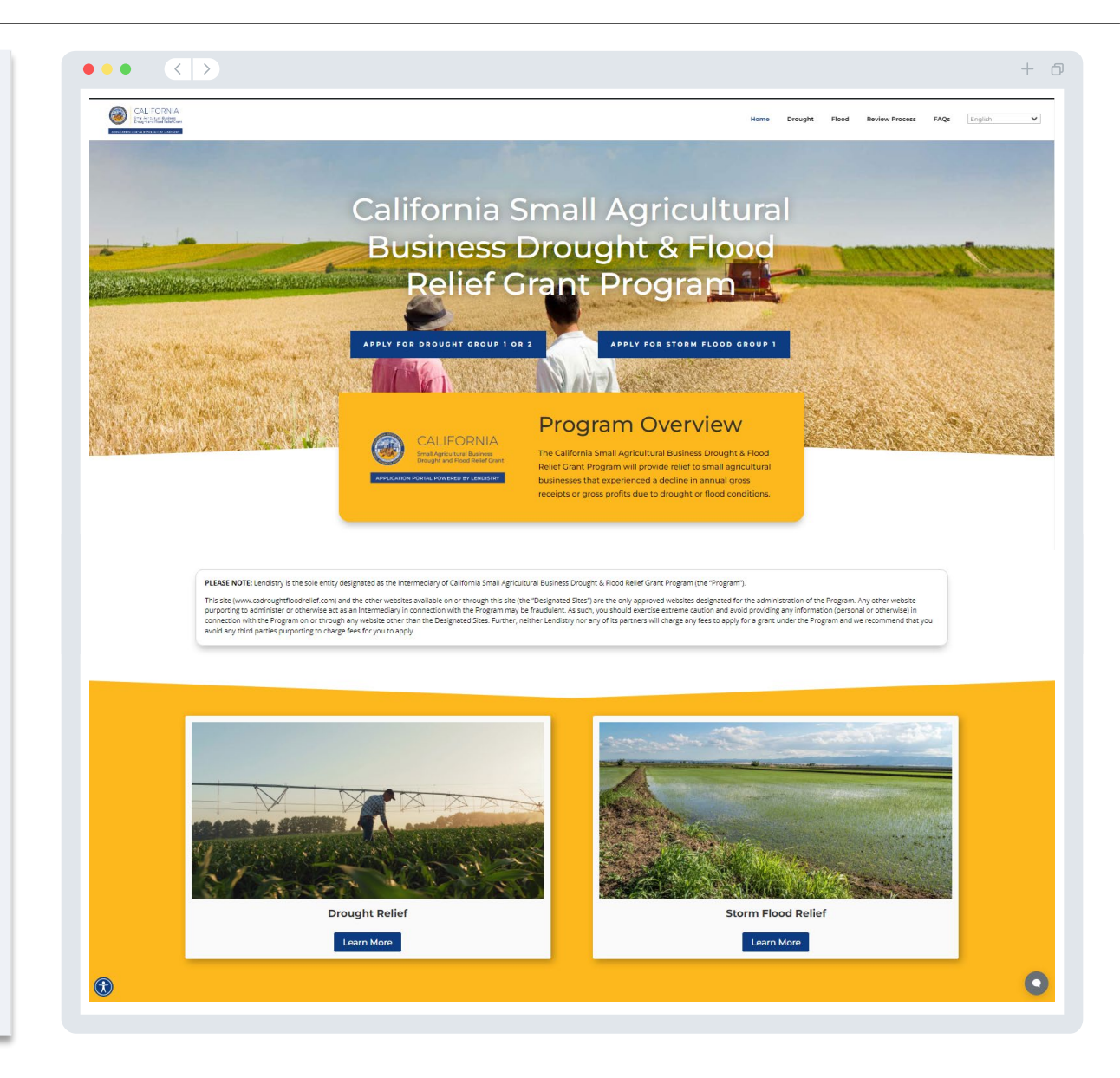

## Lendistryポータル

- 1. 新しい申請を始める前に、「**新しいアカウントを作成**」を選択する必要があり ます。
- 2. 申請する事業体・団体のオーナーが使用する主要メールアドレスを登録します。 このメールアドレスで申請書に関する重要な情報やお知らせを受け取ります。
- 3. Lendistryポータルへのサインインには多要素認証が要求されます。サインイン するたびに、登録する携帯番号に確認コードが送信されます。ポータルアカウ ントにアクセスするには、このコードを入力する必要があります。
- **4. 「既存のアカウントにサインイン**」をクリックして、いつでも申請書にアクセ スできます。サインインしたら、申請ステータスを確認することができます。

ポータルアカウントの作成やポータルアカウントへのアクセスに関するお問い合わ せは、Lendistry専用カスタマーエクスペリエンスセンター(1-888-209-3656)ま でご連絡ください。営業時間は、月曜日から金曜日、午前7時から午後7時(太平洋 夏時間)です。

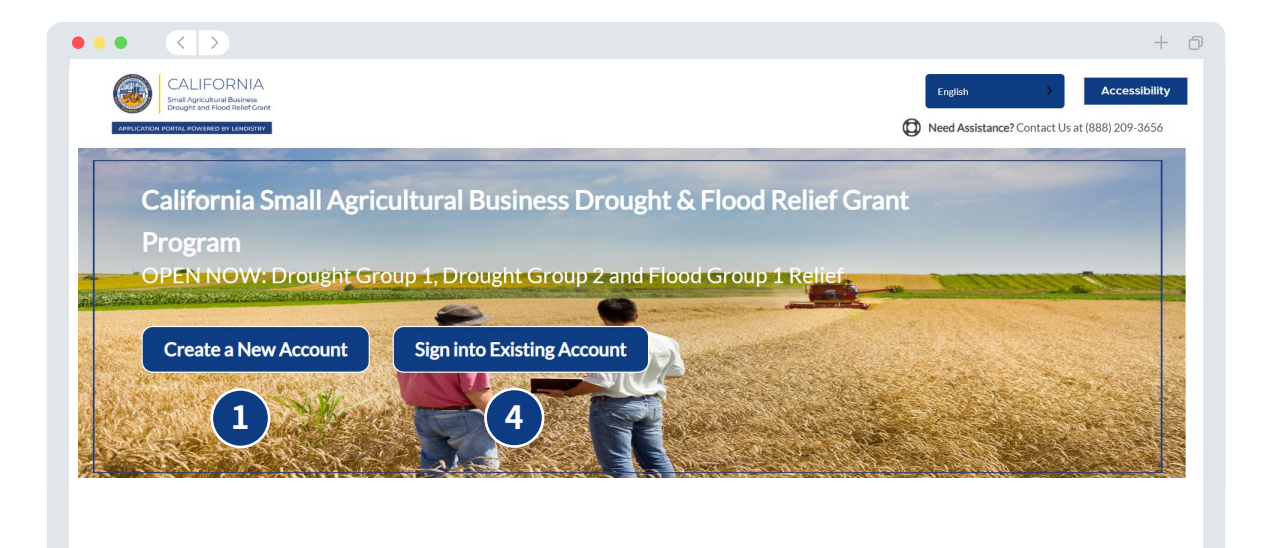

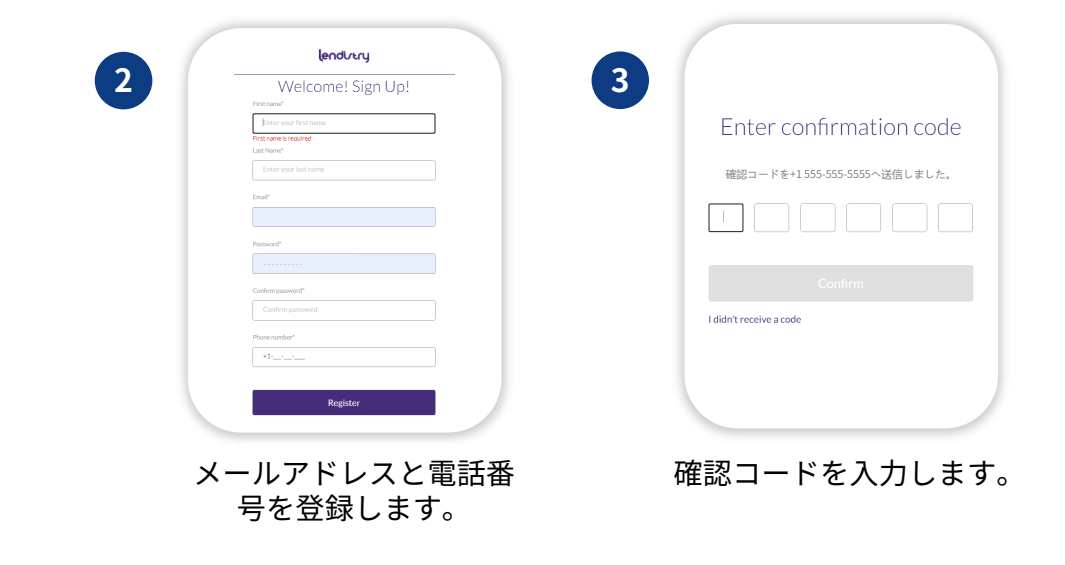

## 申請手続き: 干ばつグループ3

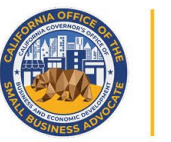

## CALIFORNIA

Small Agricultural Business Drought and Flood Relief Grant

APPLICATION PORTAL POWERED BY LENDISTRY

セクション1:オーナー/役員の詳細

| <ul> <li>事業体のオーナー、または非営利団体の役員/署名権限者に関する情報を入力する必要があります。</li> <li>オーナー/役員の名</li> <li>オーナー/役員の生年月日</li> <li>オーナー/役員の生年月日</li> <li>オーナー/役員の住所1(私書箱はご利用いただけません)</li> <li>オーナー/役員の住所2(私書箱はご利用いただけません)</li> <li>オーナー/役員の居住市</li> <li>オーナー/役員の居住市</li> <li>オーナー/役員の居住州</li> </ul> | <ul> <li>・・・・・・・・・・・・・・・・・・・・・・・・・・・・・・・・・・・・</li></ul>                                                                                                    |
|----------------------------------------------------------------------------------------------------|----------------------------------------------------------------------------------------------------|
| <ul> <li>オーナー/役員の居住地の郵便番号</li> <li>オーナー/役員のソーシャルセキュリティ番号または個人納税者番号番号(SSN またはITIN)<sup>1</sup></li> <li>所有権の割合(%)</li> <li>役職/ポジション</li> <li>紹介パートナー<sup>2</sup></li> <li>オーナー/役員の優先電話番号</li> <li>SMS/テキストポリシー<sup>3</sup></li> </ul>                                      | Owner/Officer Legal First Name*   Owner/Officer Legal Last Name*   Owner/Officer Date of Birth*   Owner/Officer Date of Birth*   Owner/Officer Date of Birth*   Owner/Officer Residential Address Line 1 (P.O. Box not acceptable)*   Owner/Officer Social Security Number (SSN) or Individual Taxpayer Identification Number (ITIN)* (*)   Percentage of Ownership (%)* (*) |
| <sup>1</sup> 申請者がOFACリストに載っていないことを確認するために必要です。<br><sup>2</sup> お選びいただいた紹介パートナーは申請には影響しません。<br><sup>3</sup> SMS/テキストを介して審査手続き中に申請に関するお知らせの受信をご希望の場合は、チェックボックスをオンにします。                                                                                                    | Referral Partner   Select an option     I accept the SMS/Text Policy.   Save Owner                                                                                                    |

## セクション2:事業体/非営利団体情報-1

### 事業体または非営利団体について教えてください。

- 事業体または非営利団体の正式名称
- ・ 屋号(Doing Business As:DBA) (ビジネスがDBAを使用していない場合、 N/Aと入力してください。)
- 雇用者番号(EIN)を取得していますか?
- 事業体または非営利団体の住所1(実際の住所を入力してください)
- 事業体または非営利団体の住所2(実際の住所を入力してください)
- 事業体または非営利団体の所在する市
- 事業体または非営利団体の所在する州
- 事業体または非営利団体の郵便番号
- 事業体または非営利団体の電話番号
- オーナーや役員が、営利事業体または非営利団体を代表していますか?
- 定款
- 事業体または非営利団体が法的に登録された日
- 事業体または非営利団体のウェブサイトURL (ウェブサイトがない場合、N/A と入力してください。)

| nt Organization                                              |
|--------------------------------------------------------------|
|                                                              |
| iness As (DBA) - (Please type N/A if not applicable) *       |
| r Nonprofit Organization Address Line 1 (P.O. Box not<br>) * |
| wner/officer represent a for-profit business or nonprofit    |
| an option 🗸                                                  |
| ness or Nonprofit Organization Legally Registered *          |
| ✓ Day Year                                                   |
|                                                              |
|                                                              |

## セクション3:事業体/非営利団体情報-2

## 事業体または非営利団体について詳しく教えてください。

- ・ 2019年の連邦事業税申告書の年間総収益。
- ・ 2022年の連邦事業税申告書の年間総収益。
- この助成金によって新たに雇用を創出しますか?
- 現在の正社員数
- ・ 創出した雇用の数(2022年)
- ・ 維持した雇用の数(2022年)

| Annual gross<br>returns. * 🕄 | revenue reported on yo | ur 2019 federal busir | ness tax | Annual gross revenu<br>returns. * 🚯 | e reported on yo | ur 2022 federal business | tax |
|------------------------------|------------------------|-----------------------|----------|-------------------------------------|------------------|--------------------------|-----|
| Amount requ                  | ested.*                |                       |          | Will this grant create              | e new jobs? *    |                          | ~   |
| # of Current                 | Full-time Employees *  | •                     |          | # of Jobs Created (20               | 022) *           |                          |     |
| # of Jobs Ret                | ained (2022) *         |                       |          |                                     |                  |                          |     |
|                              |                        |                       |          |                                     |                  |                          |     |

## セクション4:人口統計

#### 事業体または非営利団体についてもう少し詳しく教えてください。

このページに記載した情報が受給資格に影響を与えることはありません。報告目的 でのみ使用されます。

- ・ 顧客基盤は誰ですか?
- NAICSコード
- オーナーは女性ですか?
- オーナーは退役軍人の方ですか?
- オーナーは障害者の方ですか?
- ・ オーナー/役員の人種
- ・ オーナー/役員の民族性
- 地方にありますか?
- フランチャイズですか?
- ・ オーナー/役員の呼び名
- 希望言語

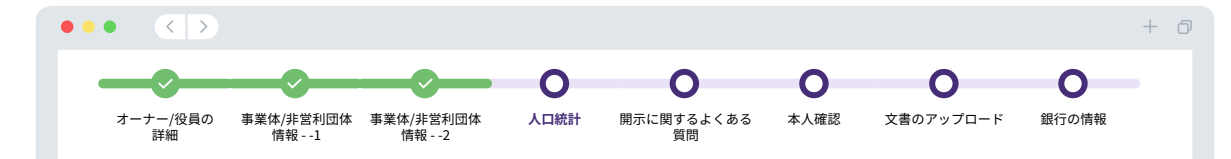

## We Want To Learn More About Your Business Or Nonprofit Organization

The information provided on this page will not affect your eligibility. It is for reporting purposes only.

| Who is your customer base? *   |   | NAICS/NTEE Code * 🚯       |   |
|--------------------------------|---|---------------------------|---|
| Select an option               | ~ | Select an option          | ~ |
| Veteran-Owned? • 🚯             |   | Gender 🚯                  |   |
| Select an option               | ~ | Select an option          | ~ |
| Sexual Orientation 🚯           |   | Owner/Officer Ethnicity * |   |
| Select an option               | ~ | Select an option          | ~ |
| Rural *                        |   | Disabled-Owned?* 🚯        |   |
| Select an option               | ~ | Select an option          | ~ |
| Owner/Officer Race * 🚯         |   | Franchise *               |   |
| Select an option               | ~ | Select an option          | ~ |
| Owner/Officer Preferred Name * |   | Preferred Language *      |   |
|                                |   | Select an option          | ~ |

## セクション5:開示に関するよくある質問

#### 対象かどうかを判断するためにいくつかの質問に回答していただく必要があります。

- このプログラムをどのように知りましたか?(この質問は受給資格に影響を与えることはありません。)
- 申請日現在、あなたの事業または非営利団体は営業を行っていますか?
- あなたの事業体または非営利団体は、2022年の正社員が100人以下でしたか?もしくは2023年の 課税年度に100人以下になる予定ですか?
- あなたの事業または非営利団体は、該当する連邦法、州法、地域の法律、規制、規則、要件に実質的に準拠していますか?
- オーナーまたは役員が、過去3年以内に、詐欺行為、または連邦、州、地方の公的取引または公的 取引に基づく契約の取得、取得の試み、または実行に関連する犯罪行為、または連邦、州の独占 禁止法または調達法の違反、または横領、盗難、偽造、賄賂、記録の改ざんまたは破壊、虚偽の 陳述、または盗品の受け取りに関して、有罪判決を受けた、または民事判決が下された、または 何らかの形の仮釈放または保護観察(判決前の保護観察を含む)下にありましたか?
- ・ 詐欺行為、または連邦、州、または地方の公的取引または公的取引に基づく契約の取得、取得の 試み、または実行に関連する犯罪行為、または連邦、州の独占禁止法または調達法の違反、また は横領、盗難、偽造、賄賂、記録の改ざんまたは破壊、虚偽の陳述、または盗品の受け取りに関 して、オーナーまたは役員が、現在連邦、州、または地方自治体により、起訴中であるか、また は刑事告発あるいは民事告発されていますか?
- あなたの事業または非営利団体は、連邦事業納税申告書やForm 990を独自に作成していますか?
- あなたの事業体または非営利団体は、2019年1月から2022年12月の間に、米国農務省の干ばつ監視に基づくD2以上の干ばつ分類により、深刻な干ばつの影響を受けたことがありますか?(ここ をクリックして確認)
- あなたの事業体や非営利団体は、主に政治活動またはロビー活動に従事していますか?
- あなたの事業体または非営利団体の年間総所得(農業現金総所得など)または総利益は、10%以 上減少しましたか?
- あなたは社会的に不利な立場に置かれているグループ(個人の資質に関係なく、グループの一員 であるが故に、人種的、民族的、または性別的偏見を受けているグループ)の一員ですか?

| - <u>&gt;</u> | ~                                                                                                    |                                                                                                    |                                                                                                    | - 0                                                                                                    | 0                                                                                                    | 0                                                                                                    | 0     |
|---------------|----------------------------------------------------------------------------------------------------|----------------------------------------------------------------------------------------------------|----------------------------------------------------------------------------------------------------|----------------------------------------------------------------------------------------------------|----------------------------------------------------------------------------------------------------|----------------------------------------------------------------------------------------------------|-------|
| -ナー/役員の<br>詳細 | 事業体/非営利団体<br>情報1                                                                                                    | 事業体/非営利団体<br>情報2                                                                                                    | 人口統計                                                                                                    | 開示に関するよくある<br>質問                                                                                                    | 本人確認                                                                                                    | 文書のアップロード                                                                                                    | 銀行の情報 |
|               | We hav                                                                                                    | ve a few more                                                                                                    | e questio<br>eligii<br>s does not guarantee<br>ermine if you are app                                               | ns to help us det<br>bility.<br>runding. Your application will go throug<br>proved for a grant award.                                                                                                    | ermine y                                                                                                    | OUT                                                                                                    |       |
|               | How did you hear about this<br>eligibility.) *                                                                                                    | s Program? (This question will no                                                                                                    | ot affect your                                                                                                    | As of the date of application, is your<br>active and operating? *                                                                                                    | business or nonprofi                                                                                                    | it organization                                                                                                 |       |
|               | Select an option                                                                                                    |                                                                                                    | ~                                                                                                    | Select an option                                                                                                    |                                                                                                    | ~                                                                                                    |       |
|               | Did your business or nonpro<br>employees in the 2022 or w                                                                                                    | ofit organization have 100 or few<br>ill have in the 2023 taxable year                                                                                                    | ver full-time<br>?*                                                                                                | Is your business or nonprofit organis<br>applicable federal, state, and local la<br>requirements?*                                                                                                    | zation in substantial<br>ws, regulations, code                                                                                                    | compliance with<br>es, and                                                                                      |       |
|               | Select an option                                                                                                    |                                                                                                    | ~                                                                                                    | Select an option                                                                                                    |                                                                                                    | ~                                                                                                    |       |
|               | had commenced any form of<br>judgment, for the commissic<br>with obtaining, attempting to<br>public transaction or contra<br>or state antitrust or procure<br>theft, forgery, bribery, falsifi<br>statements, or receiving sto | f parole or probation, including o<br>on of fraud or a criminal offense<br>to obtain, or performing a federa<br>to under a public transaction, vio<br>ement statutes or commission of<br>ication or destruction of records<br>len property? * | probation before<br>in connection<br>al, state, or local<br>olation of federal<br>embezzlement,<br>a, making false | government entity, with the commis<br>connection with obtaining, attempti<br>state, or local public transaction or or<br>violation of federal or state antitrus<br>of embezziement, theft foregrey, brill<br>records, making false statements, or | sion of fraud or a crim<br>ng to obtain, or perfo-<br>contract under a public<br>t or procurement sta-<br>bery, falsification or d<br>receiving stolen pro | minal offense in<br>orming a federal,<br>lic transaction,<br>Littes or commission<br>Sestruction of<br>perty? * |       |
|               | Select an option                                                                                                    |                                                                                                    | ~                                                                                                    | Select an option                                                                                                    |                                                                                                    | ~                                                                                                    |       |
|               | Does your business or nonp<br>federal business tax returns                                                                                                    | rofit organization prepare and fi<br>: or Form 990? *                                                                                                    | ile your own                                                                                                    | Has your business or nonprofit orga<br>according to a D2 or higher drought<br>Drought Monitor between January?<br><u>verify your classification</u> .)*                                                                                           | nization been affecte<br>classification pursua<br>2019 and December                                                                                        | ed by severe drought<br>int to the USDA<br>2022? (Click here to                                                 |       |
|               | Select an option                                                                                                    |                                                                                                    | ~                                                                                                    | Select an option                                                                                                    |                                                                                                    | ~                                                                                                    |       |
|               | Is your business or nonprofi<br>lobbying activities?*                                                                                                    | t organization primarily engaged                                                                                                    | d in political or                                                                                                  | Did your business or nonprofit organ<br>gross receipts (i.e. gross cash farm in<br>(See info icon for clarifying details.)                                                                                                    | nization experience a<br>ncome) or gross profi                                                                                                    | a decline in annual<br>ts of 10% or more?                                                                       |       |
|               | Select an option                                                                                                    |                                                                                                    | ~                                                                                                    | Select an option                                                                                                    |                                                                                                    | ~                                                                                                    |       |
|               | Are you a member of a socia<br>members have been subject<br>of their identity as members<br>qualifies)?<br>Round 1 is allocated to "sma<br>qualified small agricultural b<br><u>Requirements</u> ) *                           | sily disadvantaged group (i.e., a g<br>ted to racial, ethnic, or gender pr<br>of a group without regard to th<br>all and socially disadvantaged far<br>pusinesses (Click here to view <u>vi</u>                                               | roup whose<br>ejudice because<br>eir individual<br>mers" who are<br>ew Eligibility                                 |                                                                                                    |                                                                                                    |                                                                                                    |       |
|               | Select an option                                                                                                    |                                                                                                    | ~                                                                                                    |                                                                                                    |                                                                                                    |                                                                                                    |       |
|               |                                                                                                    |                                                                                                    |                                                                                                    |                                                                                                    |                                                                                                    |                                                                                                    |       |

カリフォルニア州小規模農業事業者向け干ばつおよび洪水救済助成金プログラムは、カリフォルニア州中小企業擁護局(CalOSBA)によって管理されています。

35

#### 身分証の確認

このセクションでは、Personaを使用して有効な政府発行の身分証明書の写真を アップロードして本人確認を行う必要があります。受付可能な政府発行の身分証明 書には次が含まれます。

- 運転免許証
- 州発行の身分証明書または外国人登録証
- 米国パスポートまたは他国のパスポート

また、端末の内側に設置されたインカメラを使用して自撮り写真も撮っていただく 必要があります。Personaを完成させるためのベストプラクティスは<mark>スライド30~</mark> <u>32ページ</u>を確認してください。

#### Personaとは?

Personaは、Lendistryが不正防止と軽減プロセスで利用するサードパーティのプ ラットフォームです。Personaプラットフォームを使用することで、Lendistryは3 段階の複合および生体認証による生体検知を使用して、個人の自撮り写真を身分証 明書の写真と自動的に比較することにより、個人の身元情報を確認し、なりすまし から保護することができます。

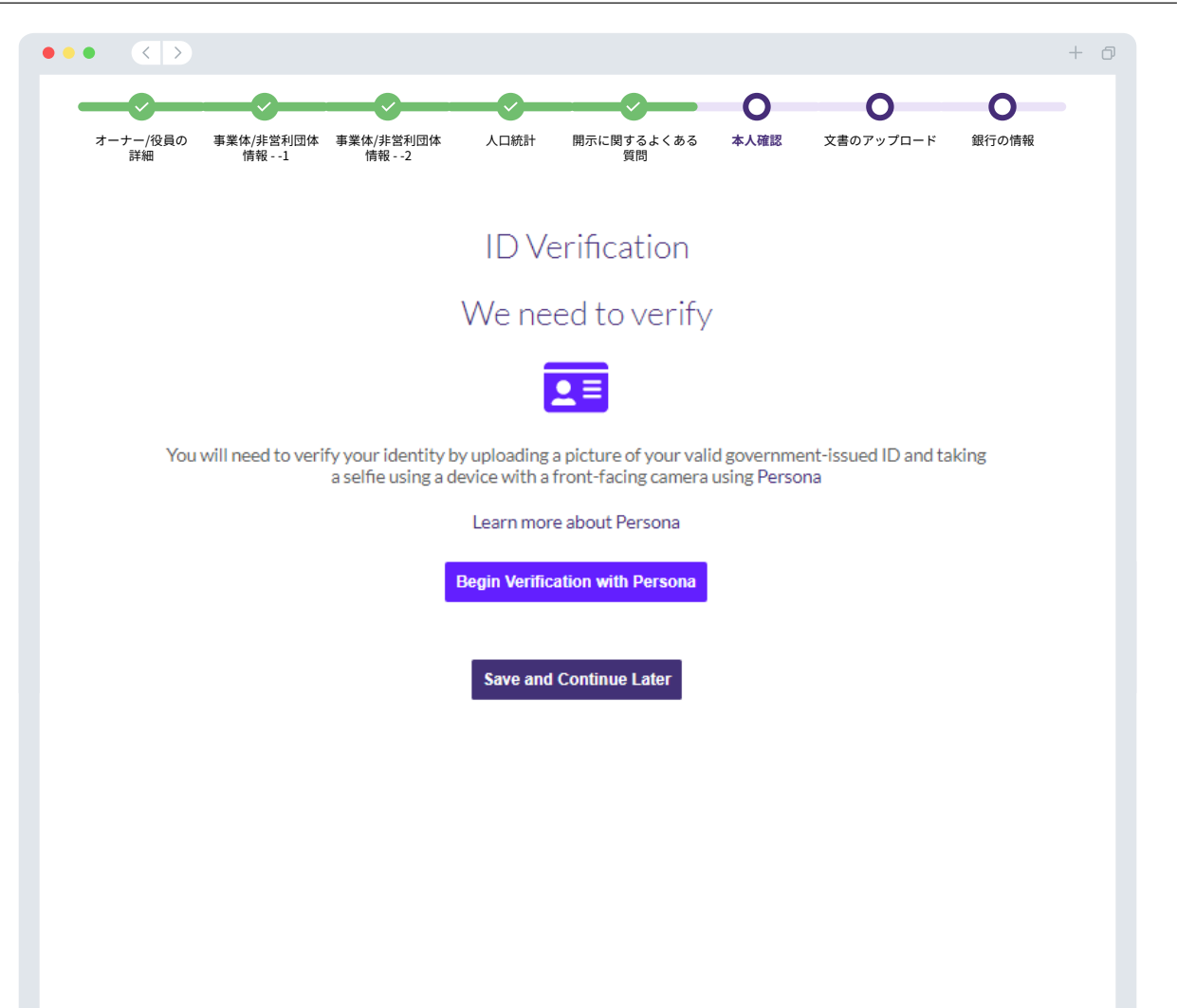

セクション7:文書のアップロード

## ステップ1

アップロード アイコンを選択して、デバイスにある文書を見つけるか、ファイルをアイコンにドラッグアンドドロップします。

### ステップ2

ファイルの確認にパスワードが必要な場合、「オプション」の横にある3つの点を クリックし、「パスワードを設定」を選択してパスワードを入力します。また3つ の点をクリックして、ファイルを表示、置換または削除できます。

### ステップ3

ファイルがアップロードされたら、ステータスは **一 「依頼済み**」から 🕢 「提出済み」に変わります。

#### ステップ4

上のステップを繰り返し行い、必要なすべての文書をアップロードします。

|                |                                |                                                                                                    |                                                                                                    |                                 |                           |           |       | + 6 |
|----------------|--------------------------------|----------------------------------------------------------------------------------------------------|----------------------------------------------------------------------------------------------------|---------------------------------|---------------------------|-----------|-------|-----|
| <b></b>        |                                |                                                                                                    | <b></b>                                                                                                    | - <u></u>                       | <b></b> ⊘                 | • •       | 0     |     |
| オーナー/役員の<br>詳細 | ) 事業体/非営利団体<br>情報1             | 本事業体/非営利団体<br>情報2<br>Documents ree                                                                                                    | 人口統計 開示<br>quired to subn                                                                                                    | c関するよくある<br>質問<br>nit an applic | 本人確認<br>cation.           | 文書のアップロード | 銀行の情報 |     |
|                | Documentat                     | tion is required to help us validate th                                                                                                    | ne information you provide in you                                                                                                    | application. Please upload      | all files in PDF format o | anly.     |       |     |
|                |                                | <b>Z</b> 4                                                                                                    | All Requested                                                                                                    | Submitted                       |                           |           |       |     |
|                | App<br>Com<br>FOR<br>NON       | Nicant Certifications "<br>Neterand upload the Applicant Certification a<br>PROFIT BUSINESSES: Click here to downloa<br>PROFIT BUSINESSES: Click here to downloa                  | REQUEST Max 1 file pplicable to your business/organization on d the Applicant Certifications d the Applicant Certifications                    | ED Drag and dro                 | op files or Browse        |           |       |     |
|                | Appl                           | icant-Certification                                                                                                    | Option                                                                                                    |                                 |                           |           |       |     |
|                | Pro<br>Upla<br>State<br>Fictor | of of Business Organization *<br>ad a copy of your business or nonprofit organ<br>or with the local municipality: Articles of Inc<br>ious Name of Registration/Fictitious Busines | Request Max 1 file ization's official filing with the Saretary of orporation, Certificate of Organization, s Name, or Doing Business As (DBA). | ED Drag and dro                 | op files or Browse        |           |       |     |
|                | Prod                           | +Of-Business-Organization                                                                                                    | Option                                                                                                    | .:   ← 2                        |                           |           |       |     |
|                | Pro<br>Org<br>Cee              | of of IRS Tax-Exempt Status (Req<br>anizations only)<br>of IRS 501(c)(), IRS 501(c)(), 6, IRS 501(c)<br>ar Exempt-NPO                                                             | uired for Nonprofit enguese                                                                                                    | ED Drag and dro                 | op files or Browse        |           |       |     |
|                | 201<br>Uplo<br>and 2           | 9 and 2022 Federal Tax Returns<br>ad a copy of Federal Tax Returns or IRS Form<br>1022.                                                                                           | or IRS Form 990      REQUEST Max 2 file 990 completed, unaltered and filed for 200                                                             | 9                               | opfiles or Browse         |           |       |     |
|                |                                |                                                                                                    |                                                                                                    |                                 |                           |           |       |     |
|                | 202<br>Net                     | 2 IRS Form W-3 or PEO *<br>ed to verify employee count for 2022 taxable                                                                                                    | REQUEST Max1file sysar. Option                                                                                                    | ED Drag and dro                 | op files or Browse        |           |       |     |
|                |                                |                                                                                                    | - april an                                                                                                    |                                 |                           |           |       |     |
|                | Tax                            | Returns-or-IRS990                                                                                                    | <ul> <li>Request</li> <li>Max1fie</li> </ul>                                                                                                   | ED Drag and dro                 | op files or Browse        |           |       |     |
|                | Taxe                           | aturna-an-IKSYYU                                                                                                    | Option                                                                                                    |                                 |                           |           |       |     |
|                |                                | Upload Documents Later                                                                                                    |                                                                                                    | c                               | Continue                  |           |       |     |

#### どうして銀行情報が必要なのですか?

Lendistryは、サードパーティの技術(Plaid)を使用して、銀行口座を確認し、米 国内の銀行または信用組合からのアカウントをLendistryポータルなどのアプリと繋 げることでACH転送を設定します。サードパーティがお客様の個人情報をお客様の 許可なく共有したり、外部に販売または貸与したりすることはありません。

銀行情報の確認にはこの方法が推奨されますが、銀行機関がプロバイダーを通して 利用できない場合は、常に機能するとは限りません。申請者がオンラインバンキン グの設定をしていない場合や、銀行口座がPlaidで確認できない場合、取引履歴が記 載される直近2か月間分の預金残高証明書を提出する必要があります。

重要な注意点:銀行口座は事業の主要所有者のものにする必要があります。

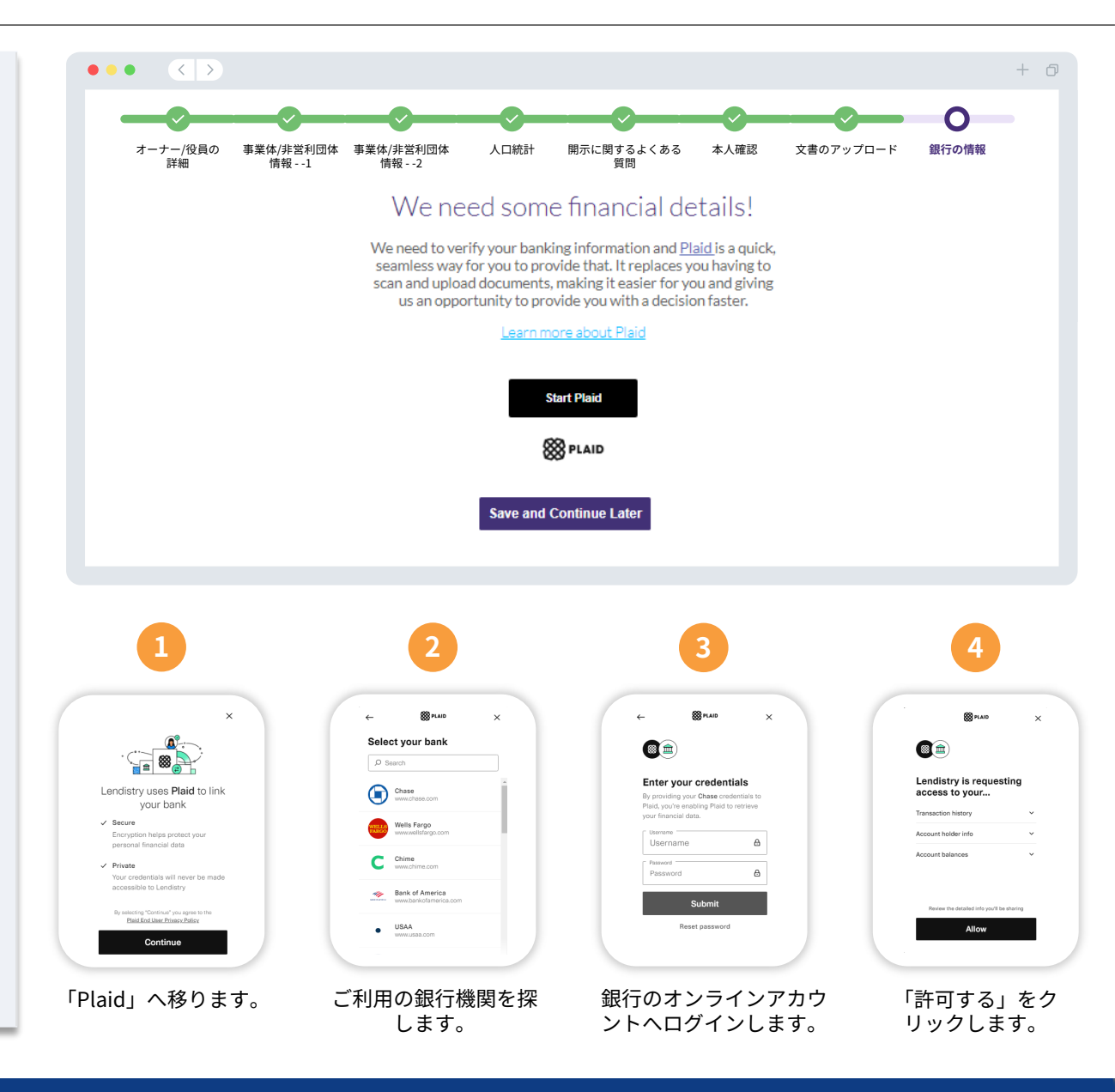

## セクション9:提出前の申請書の見直し

#### 申請書を提出する前に、すべての回答と文書の正確性を見直してください。**一度申** 請書を提出すると、内容の変更は<u>できません</u>のでご注意ください。

Lendistryによる申請書の審査を受けるには、以下を含む申請書を提出する必要があります。

- 1. 申請用紙のすべての欄が記入されている
- 2. 申請に必要な文書がすべてアップロードされている
- 3. 銀行口座がPlaidを通じて接続されている
- 4. Personaを通じて本人確認ができている

#### 申請書の見直し

- 1. 申請書に変更がある場合は、「編集する」をクリックして、内容を訂正します。
- 2. <u>Lendistryの利用規約</u>をお読みいただき、「同意する」の欄にチェックを入れ ます。
- 3. 申請書の見直しと提出を後で行う場合は、「**保存して後で確認する**」をクリッ クします。ポータルヘサインインすると、いつでも申請書に記入でき、ステー タスのアップデートを確認できます。
- 4. 申請書の見直しを行い、すべての情報に誤りがないことを確認したら、「申請 書を提出する」をクリックして、申請書を提出します。

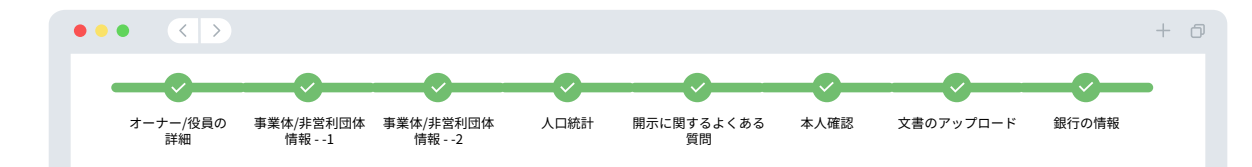

#### Do you need to change anything?

Please review your application and ensure all information is correct.

Once the application is submitted, only the Financial Info & Uploaded Docs can be edited.

#### Uploaded Docs

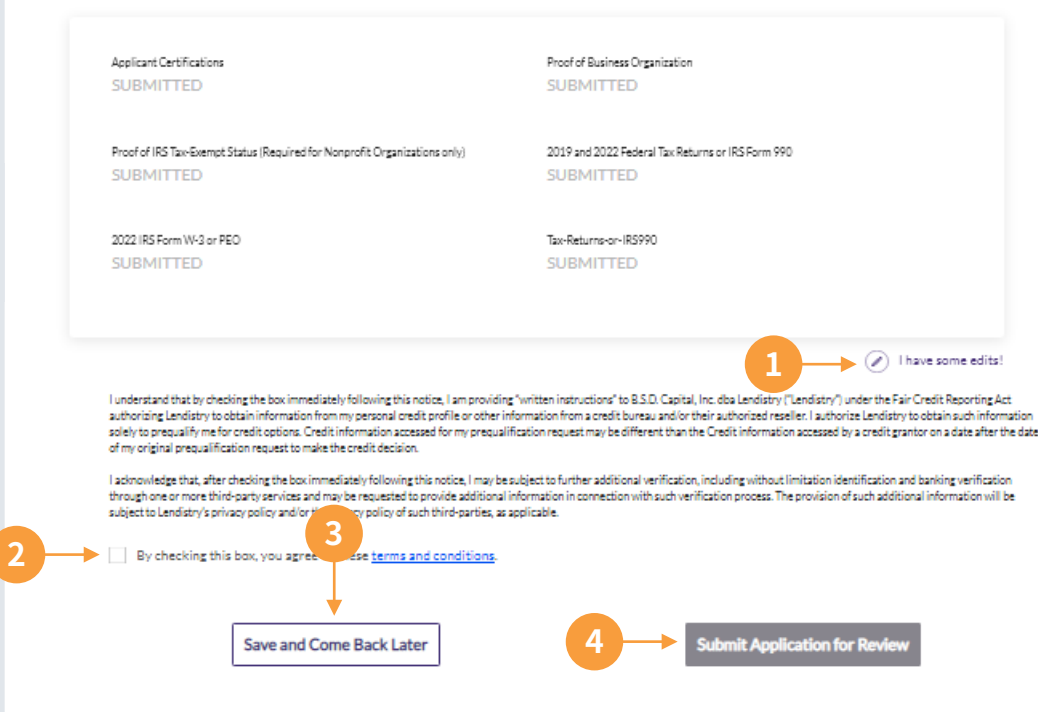

申請書の提出

Lendistry (noreply@lendistry.com)より、申請書を受け取った旨の確認メールを お送りします。申請書の提出後に確認メールが届かない場合は、 noreply@lendistry.comからのメールがスパムフォルダーに格納されていないかご 確認いただき、当該メールアドレスを差出人セーフリストへ追加していただきます ようお願いします。

追加の情報や文書が必要になった場合、ご提出いただいた情報を確認するため Lendistryよりメール、電話および/またはテキストメッセージ(承認されている場 合)でご連絡させていただく場合がございます。申請書を審査手続きに維持するに はすべてのリクエストに対応する必要があります。

審査手続きの中断を避けるため、Lendistryからの連絡に注意し、必要なすべての文 書がすぐに提出できるようにしてください。

ヒント:メールの検索バーに「Lendistry」と入力して検索しましょう。

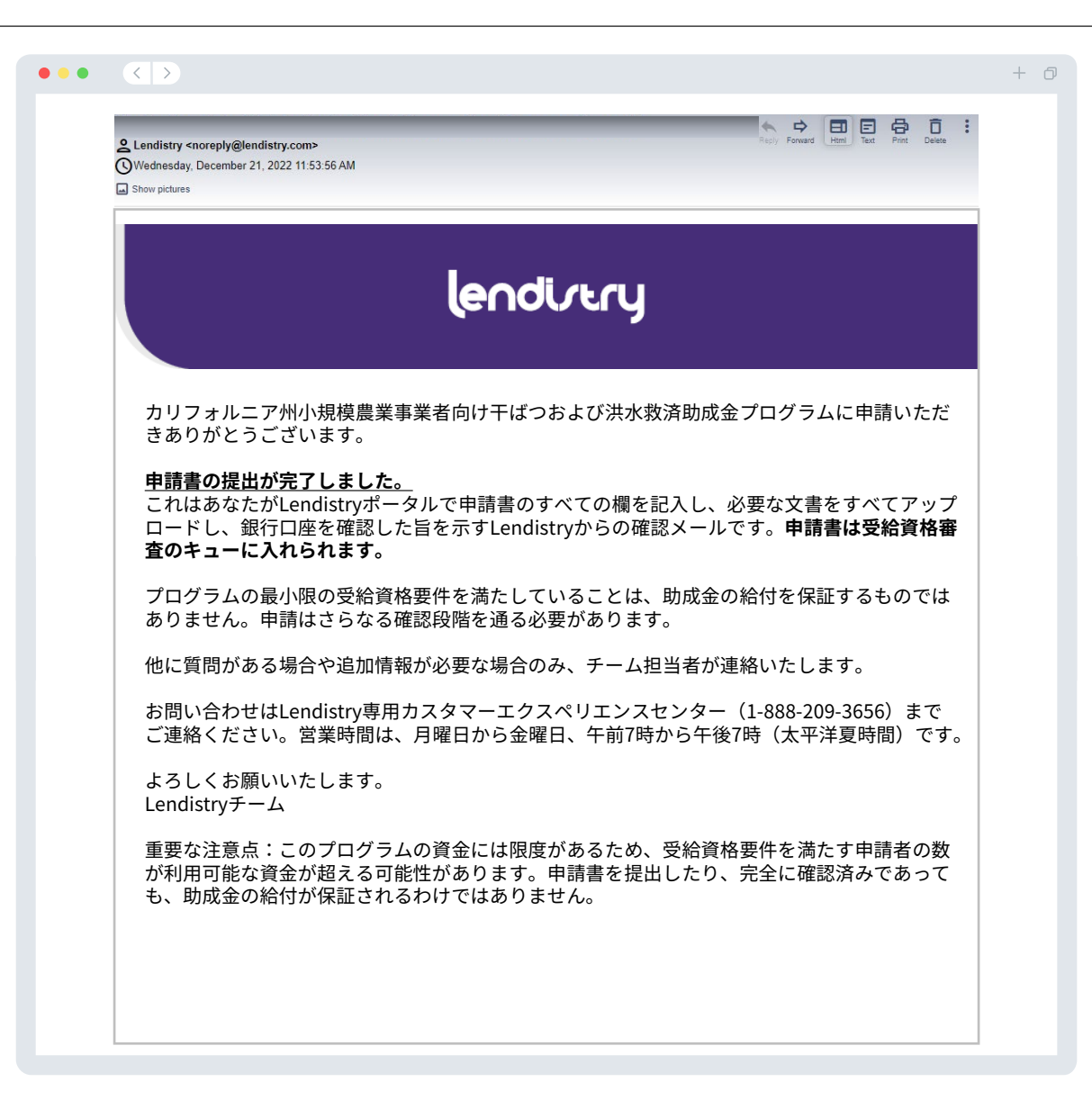

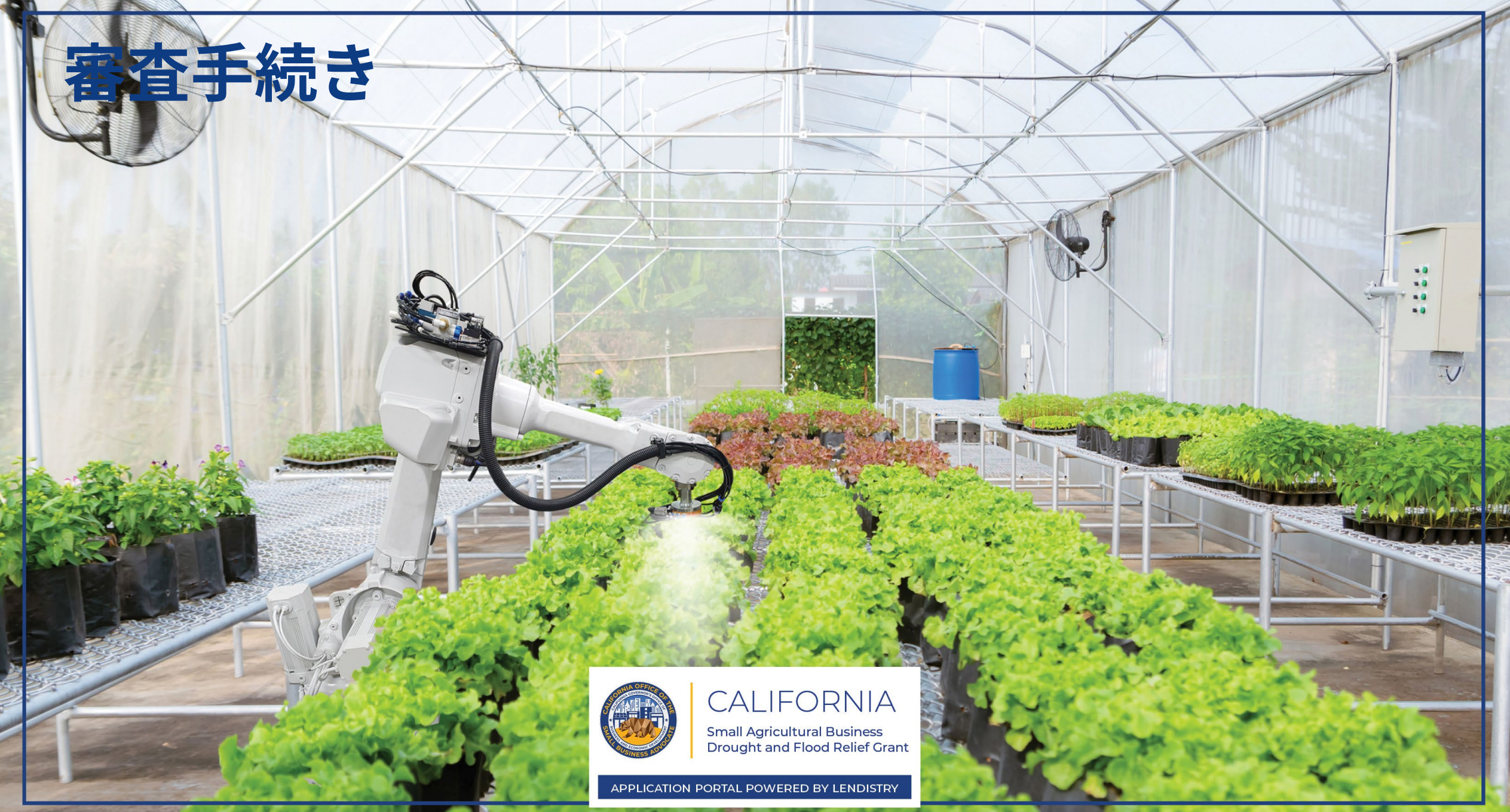

審査手続き

#### 助成金が給付されたかどうかはどのように分かりますか?

このプログラムの申請手続きには、認証を行うために複数の段階を設けています。 助成金の対象となるには、まずプログラムの最低資格要件を満たす必要があります。 重要な注意点:プログラムの最低資格要件を満たしていることは、助成金の給付を 保証するものではありません。

このプログラムの資格要件を満たしていることが確認されると、申請書は最終審査 を経て、助成金給付の承認または拒否の判断を行います。審査手続きの一環として、 特定の情報をお電話で確認させていただく場合がございます。 この手続きを完了さ せるため、Lendistryチームメンバーがあなたに直接お電話を差し上げます。

申請書の認証が完了すると、Lendistryより助成金の承認または却下の結果を通知す るメールをお送りします。

#### 申請書のステータスはどのように確認できますか?

申請書のステータスは、Lendistry's Portalでユーザー名、パスワード、ご登録い ただいた電話番号を入力してサインインしていただくことで、いつでも確認する ことができます。サインインが完了すると、ダッシュボードにステータスが表示 されます。

Lendistryポータルへのサインインはこちらから:

https://cadroughtfloodrelief.mylendistry.com/landing

#### 文書と銀行情報の認証は完了しており、助成金の給付が承認されています。助成 金はいつ支払われますか?

申請書の認証が完了し、助成金の承認を受けると、助成金受領者の同意書とW-9 formがLendistry's Portalで**DocuSign document**形式でご利用いただけます。サ インインして、DocuSignの指示に従い、両方の文書にイニシャル、署名、日付を 記入してください。

Lendistryポータルへのサインインはこちらから:

https://cadroughtfloodrelief.mylendistry.com/landing

重要な注意点:この手順が完了するまで、助成金は支払われません。

| ステータス                                              | 意味                                                        | 申請者が行う必要のある手続き                                                                                                    |
|----------------------------------------------------|-----------------------------------------------------------|----------------------------------------------------------------------------------------------------|
| 未完成                                                | 申請書の記入を開始しましたが、送信されていません。                                 | 開始後30日以内にすべてのセクションを記入してください。未完成の申請書は審査さ<br>れず、助成金の対象とはなりません。                                                                                                    |
| 無効                                                 | 申請書は未完成のまま30日以上経過しており、審査手続きから<br>外されています。                 | 無効になった申請書を再申請する場合は、専用のカスタマーエクスペリエンスセン<br>ター(1-888-209-3656)までお問い合わせください。営業時間は、月曜日から金曜日、<br>午前7時から午後7時(太平洋夏時間)です。                                                                                                    |
| 申請書提出済み                                            | 申請書のすべてのセクションを記入し、提出しました。                                 | これ以上行うことは何もありません。Lendistryは追加の情報や書類が必要な場合のみ<br>ご連絡をいたします。                                                                                                    |
| 申請書は提出済みですが追加の書類が必要<br>です。                         | 申請書は提出されていますが、Lendistryで申請書を処理する<br>際に追加の文書や情報が必要になります。   | Lendistryポータルにサインインして、要請される新しい文書や情報をすべてアップ<br>ロードしてください。アップロードされるまで申請書を処理することはできません。                                                                                                    |
| 申請書の最低受給資格要件の審査中。                                  | 申請書と文書は処理されました。受給資格の審査中です。                                | これ以上行うことは何もありません。助成金受給資格の有無が判断されたら、<br>Lendistryよりご連絡いたします。                                                                                                    |
| <i>プログラムの最低受給資格要件を満たして<br/>おらず、申請書は対象外となりました。</i>  | 申請書はプログラムの最低受給資格要件を満たしていなかった<br>ため助成金の対象にはなりません。          | この助成金プログラムの対象から外れる場合はメールで通知いたします。ウェブ申請<br>フォームや申請書の一部として提供された文書に誤りがあった場合は、このメール受<br>信後5日以内に専用カスタマーエクスペリエンスセンターまでお問い合わせください。<br>これは対象外の判断が覆されることを保証するものではありません。追加の文書や情<br>報は、申請書をさらに検証するために必要な場合があります。この期間内にLendistry<br>に連絡しない場合、対象外の判断が継続され、申請終了となります。 |
| <i>申請書はプログラムの最低受給資格要件を<br/>満たしており、次の検証段階に進みます。</i> | 申請書はプログラムの最低受給資格要件を満たしており、助成<br>金が承認または却下されるかどうかの検証に移ります。 | これ以上行うことは何もありません。Lendistryは追加の情報や書類が必要な場合のみ<br>ご連絡をいたします。                                                                                                    |

次のページへ続く

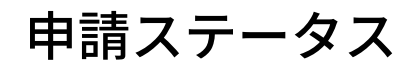

| ステータス                               | 意味                                                                                       | 申請者が行う必要のある手続き                                                                                                    |
|-------------------------------------|------------------------------------------------------------------------------------------|----------------------------------------------------------------------------------------------------|
| <i>申請書の検証段階で追加の文書が必要にな<br/>ります。</i> | 申請書を完全に検証するために追加の文書や情報が必要になり<br>ます。                                                      | Lendistryポータルにサインインして、要請される新しい文書や情報をすべてアップ<br>ロードしてください。アップロードされるまで申請書を検証することはできません。                                                                                                    |
| 申請却下                                | 助成金給付の申請が却下されました。                                                                        | この助成金給付が却下される場合はメールで通知いたします。この却下が誤りである<br>と確信する場合は、このメール受信後5日以内に専用カスタマーエクスペリエンスセン<br>ターまでお問い合わせください。これは対象外の判断が覆されることを保証するもの<br>ではありません。追加の文書や情報は、申請書をさらに検証するために必要な場合が<br>あります。この期間内にLendistryに連絡しない場合、却下の判断は永久に残り、申請<br>終了となります。 |
| 申請承認                                | 助成金給付の申請が承認されました。                                                                        | 助成金支払同意書(Award Disbursement Agreement)とW-9はLendistryポータルの<br>DocuSign文書として利用可能になります。サインインして、DocuSignの指示に従い、<br>両方の文書にイニシャル、署名、日付を記入する必要があります。                                                                                    |
| 申請承認、助成金文書保留中                       | 助成金支払同意書(Award Disbursement Agreement)とW-9<br>はLendistryポータルのDocuSign文書として利用可能になりま<br>す。 | Lendistryポータルにサインインして、DocuSignの指示に従い、両方の文書にイニシャ<br>ル、署名、日付を記入してください。重要な注意点:この手順が完了するまで、助成<br>金は支払われません。                                                                                                    |
| 助成金文書受領済み                           | Lendistryでは記入・署名された助成金受領者用の同意書を受領<br>しました。助成金入金の前に銀行口座情報を再度確認します。<br>助成金はACHを通じて受け取ります。  | これ以上行うことは何もありません。Lendistryは銀行口座へのACH転送の設定に問題<br>が発生する場合のみご連絡いたします。                                                                                                    |
| 助成金入金済み                             | 対象となる助成金の入金が完了しました。                                                                      | これ以上行うことは何もありません。申請はこれで終了となります。                                                                                                    |

## トラブルシューティング方法または アカウントのロック解除方法

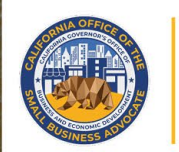

## CALIFORNIA

Small Agricultural Business Drought and Flood Relief Grant

APPLICATION PORTAL POWERED BY LENDISTRY

## 電子メールが見つからない場合

電子メールアドレスがLendistryポータルで見つからない場合、どうすればよいでしょうか?

あなたの電子メールアドレスがLendistryポータルで見つからない場合、アカウント をお持ちではない可能性、またはサインイン時に入力した電子メールアドレスに誤 りがあった可能性があります。

- 申請を開始するには、Lendistryポータルのアカウントを作成し、電子メール アドレスおよび携帯電話番号を登録する必要があります。36ページを参照して ください。アカウントの作成がまだの場合は、「アカウントをお持ちではない 場合、サインアップしてください」をクリックして作成してください。
- アカウントをすでにお持ちであるのにもかかわらず、電子メールアドレスが見 つからない場合、サインイン時に入力した電子メールアドレスに誤りがあった 可能性があります。電子メールアドレスが正しく入力されていることを確認す るか、別の電子メールアドレスをお試しください。それでも問題が解決しない 場合は、Lendistry専用カスタマーエクスペリエンスセンター(1-888-209-3656)までご連絡ください。営業時間は、月曜日から金曜日、午前7時から午 後7時(太平洋夏時間)です。

Lendistryカスタマーエクスペリエンスセンターがあなたの電子メールアドレ スを検索するには、あなたの氏名、生年月日、事業名、ソーシャルセキュリ ティー番号の下4桁などの情報の確認を行う必要があります。

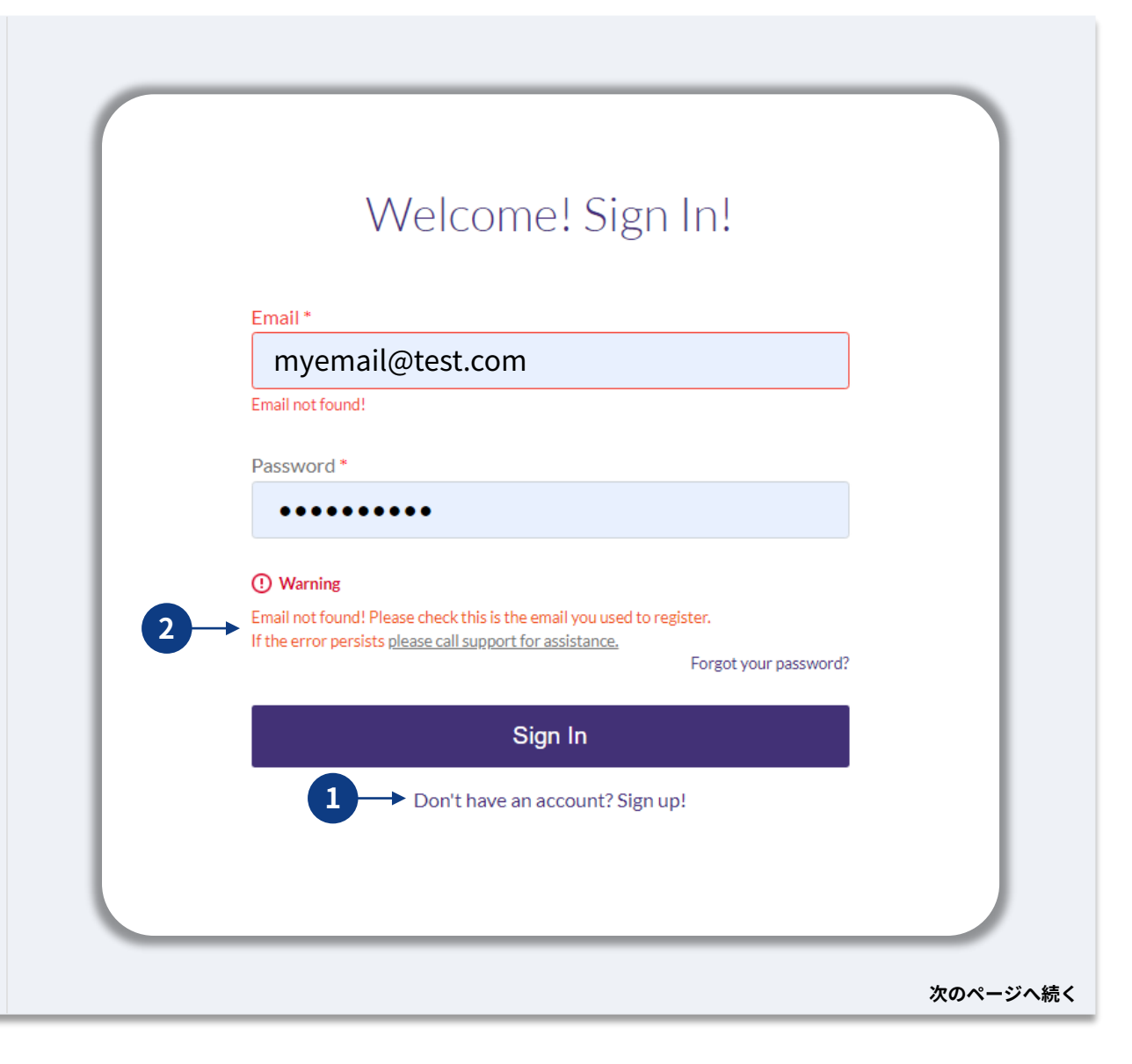

次のページへ続く

## パスワードが間違っている場合

パスワードが間違っている場合、どうすればよいでしょうか?

入力したパスワードが間違っている場合、綴りを確認して再度お試しください。間 違ったパスワードを5回入力すると、アカウントがロックされます。

2回目の試行に失敗したら、その後すぐにパスワードをリセットすることを強くお 勧めします。

<u>パスワードのリセット方法</u>

- 1. 「パスワードを忘れた場合」をクリックします
- 2. アカウントに登録している電子メールアドレスを入力します。
- 3. 登録されている携帯番号に6桁の確認コードが送信されます。そのコードを入力 してアカウントを確認します。
- 4. 新しいパスワードを入力して確認します。

| Welcome! Sign In!                                                                                                    | Reset password                                                                                                    |
|----------------------------------------------------------------------------------------------------|----------------------------------------------------------------------------------------------------|
| mail*                                                                                                    | Email *                                                                                                    |
| Password *                                                                                                    | myemail@test.com                                                                                                    |
| ••••                                                                                                    | Reset password                                                                                                    |
| Incorrect password.     Warning                                                                                                    |                                                                                                    |
| It looks like you are having problems signing In. You have 5 attempts<br>remaining before your account is locked. Would you like to change your<br>password?                                                                                     | Return to form                                                                                                    |
| Forgot your password?                                                                                                    | Don't have an account yet? Please sign up!                                                                                                    |
|                                                                                                    |                                                                                                    |
| We just sent you a text                                                                                                    | 4<br>Enter New Password                                                                                                    |
| We just sent you a text<br>Please confirm your phone number. We just sent a<br>confirmation code to the phone number registered to<br>your account, ending in <b>90</b>                                                                          | 4<br>Enter New Password<br>Password*<br>Enter your password                                                                                                    |
| We just sent you a text<br>Please confirm your phone number. We just sent a<br>confirmation code to the phone number registered to<br>your account, ending in 90<br>Type your 6-digit security code here                                         | Enter New Password      Enter your password      Confirm Password      Enter your password                                                                                                    |
| We just sent you a text Please confirm your phone number. We just sent a confirmation code to the phone number registered to your account, ending in 90 Type your 6-digit security code here                                                     | 4         Enter New Password         Password*         Enter your password         Confirm Password*         Enter your password                                                                                                    |
| We just sent you a text         Please confirm your phone number. We just sent a confirmation code to the phone number registered to your account, ending in 90         Type your 6-digit security code here         Description         Confirm | Image: Control of the part of the part of the p |

## アカウントがロックされた場合

アカウントがロックされた場合、どうすればよいでしょうか? サインインの試行に5回失敗すると、アカウントがロックされます。セキュリティ 質問に回答することで、アカウントのロックを解除することができます。

## <u>アカウントのロック解除方法</u>

- 1. 「ここをクリックしてアカウントのロックを解除する」を選択します。
- アカウントに登録している氏名、電子メール、電話番号を入力します。正確な 情報が入力されていない場合、次に進ことができません。アカウント情報の確 認でサポートが必要な場合、カスタマーエクスペリエンスセンターにお問い合 わせください。
- 3. 登録されている携帯番号に6桁の確認コードが送信されます。そのコードを入力 してアカウントを確認します。
- アカウントを解除するには、セキュリティ質問に正確に回答する必要があります。正確に回答することができない場合、カスタマーエクスペリエンスセンターに連絡して、セキュリティ質問のリセットを行ってください。セキュリティ質問をリセットするには、あなたの氏名、生年月日、事業名、ソーシャルセキュリティー番号の下4桁などの情報が必要となります。

| Welcome! Sign In!                                                                                                    | A A                                                                                                    |
|----------------------------------------------------------------------------------------------------|----------------------------------------------------------------------------------------------------|
|                                                                                                    | Unlock Your Account                                                                                                    |
| Email •<br>unlockaccount@noreply.com                                                                                                    | Please provide your account information so we can verify your identity                                                                                                    |
| Desmand                                                                                                    | First name*                                                                                                    |
| Papaword .                                                                                                    | Enter your first name                                                                                                    |
| ▲ Your account is locked.                                                                                                    | East name* Enter your last name                                                                                                    |
| Click here to unlock your account<br>r call support for assistance<br>Forgot your password?                                                                                                    | Email Address *                                                                                                    |
| Sign In                                                                                                    | Enter your email address                                                                                                    |
|                                                                                                    | Phone Number* +1                                                                                                    |
|                                                                                                    | Cancel Verify Account                                                                                                    |
|                                                                                                    | Cancel Verify Account                                                                                                    |
| We just sent you a text                                                                                                    | Cancel Verify Account                                                                                                    |
| We just sent you a text                                                                                                    | Cancel Verify Account                                                                                                    |
| We just sent you a text<br>Please confirm your phone number. We just sent a<br>confirmation code to the phone number registered to                                                                                                    | Cancel Verify Account                                                                                                    |
| We just sent you a text<br>Please confirm your phone number. We just sent a<br>confirmation code to the phone number registered to<br>your account, ending in <b>90</b>                                                                                              | Cancel Verify Account<br>4<br>Unlock Your Account<br>Please ansiver your security questions to unlock your account.<br>What was your High School mascot?*                                                                                                    |
| We just sent you a text<br>Please confirm your phone number. We just sent a<br>confirmation code to the phone number registered to<br>your account, ending in <b>90</b><br>Type your 6-digit security code here                                                      | Cancel Verify Account<br>4<br>Unlock Your Account<br>Please answer your security questions to unlock your account.<br>What was your High School maccot?*<br>Enter answer for question 1<br>Understanding units                                                                                                    |
| We just sent you a text Please confirm your phone number. We just sent a confirmation code to the phone number registered to your account, ending in 90 Type your 6-digit security code here                                                                         | Cancel Verify Account                                                                                                    |
| We just sent you a text Please confirm your phone number. We just sent a confirmation code to the phone number registered to your account, ending in 90 Type your 6-digit security code here                                                                         | Cancel Verify Account                                                                                                    |
| We just sent you a text         Please confirm your phone number. We just sent a confirmation code to the phone number registered to your account, ending in 90         Type your 6-digit security code here         Description         Description         Confirm | Cancel       Verify Account         Image: Concent of the second of the second of the seco |

## アカウントがロックされた場合

#### <u>アカウントのロック解除方法</u>

- 5. セキュリティ質問に正確に回答すると、アカウントのロックを解除するための リンクが電子メールで届きます。
- 6. リンクをクリックしてアカウントのロックを解除します。
- アカウントのロック解除後、既存のパスワードでサインインするか、もしくは パスワードをリセットすることができますが、再度アカウントがロックされな いようにするために、パスワードをリセットすることを強くお勧めします。

| 5                                                                                                    | 6<br>Lendistryポータルアカウントのロック解除<br>差出人:Lendistry <noreply@lendistry.com><br/>@ う tagy の bayat つ towat @ int</noreply@lendistry.com> |
|----------------------------------------------------------------------------------------------------|----------------------------------------------------------------------------------------------------|
| P                                                                                                    | カリフォルニア州小規模農業ビジネスにおける干ば<br>つおよび洪水救済助成金プログラムのLendistryポー<br>タルアカウントのロック解除依頼を受け付けました。                                               |
| Unlock Link Sent                                                                                                    | <u>ここをクリックしてアカウントロック解除手続きを</u><br><u>行い、ロックを解除します。</u>                                                                            |
| An email has been sent to you to complete the unlocking process. Kindly click the link provided in the email to unlock your account.       | ロック解除依頼を申請されていない場合は、今すぐ<br>パスワードをリセットして、アカウントを保護して<br>ください。                                                                       |
| Back to Homepage                                                                                                    | <u>ここをクリックしてパスワードをリセットします。</u>                                                                                                    |
|                                                                                                    | お問い合わせやサポートが必要な場合は、Lendistry<br>専用カスタマーエクスペリエンスセンターまでご連<br>絡ください。営業時間は、月曜日から金曜日、午前7<br>時から午後7時(太平洋夏時間)です。                         |
|                                                                                                    | よろしくお願いいたします。<br>Lendistryチーム                                                                                                    |
|                                                                                                    |                                                                                                    |
| 7                                                                                                    |                                                                                                    |
| <b>a</b>                                                                                                    |                                                                                                    |
| Account Unlocked                                                                                                    |                                                                                                    |
| Your account has been successfully unlocked. If you recall your password, please proceed to log in. Otherwise, please change your password |                                                                                                    |
| Change Password                                                                                                    |                                                                                                    |
| Log In                                                                                                    |                                                                                                    |
|                                                                                                    |                                                                                                    |

## カスタマーエクスペリエンスセンター

1-888-209-3656 月曜日~金曜日 午前7時~午後7時(太平洋夏時間)

クイックリンク プログラムの概要 干ばつグループ1の情報 干ばつグループ2の情報 注水グループ1の情報 申請者認定書 提出が必要な文書の例 申請のヒント 申請手続きの開始方法 申請手続き <u>審査手続き</u> アカウントのトラブルシューティング

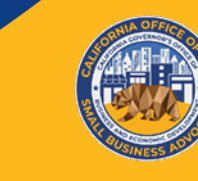

## CALIFORNIA

Small Agricultural Business Drought and Flood Relief Grant

APPLICATION PORTAL POWERED BY LENDISTRY